# User Manual v 1.5

January 2014

# MULTI Touch LED LCD Series

TRIUMPH BOARD 55" MULTI Touch LED LCD TRIUMPH BOARD 65" MULTI Touch LED LCD TRIUMPH BOARD 70" MULTI Touch LED LCD TRIUMPH BOARD 84" MULTI Touch LED LCD

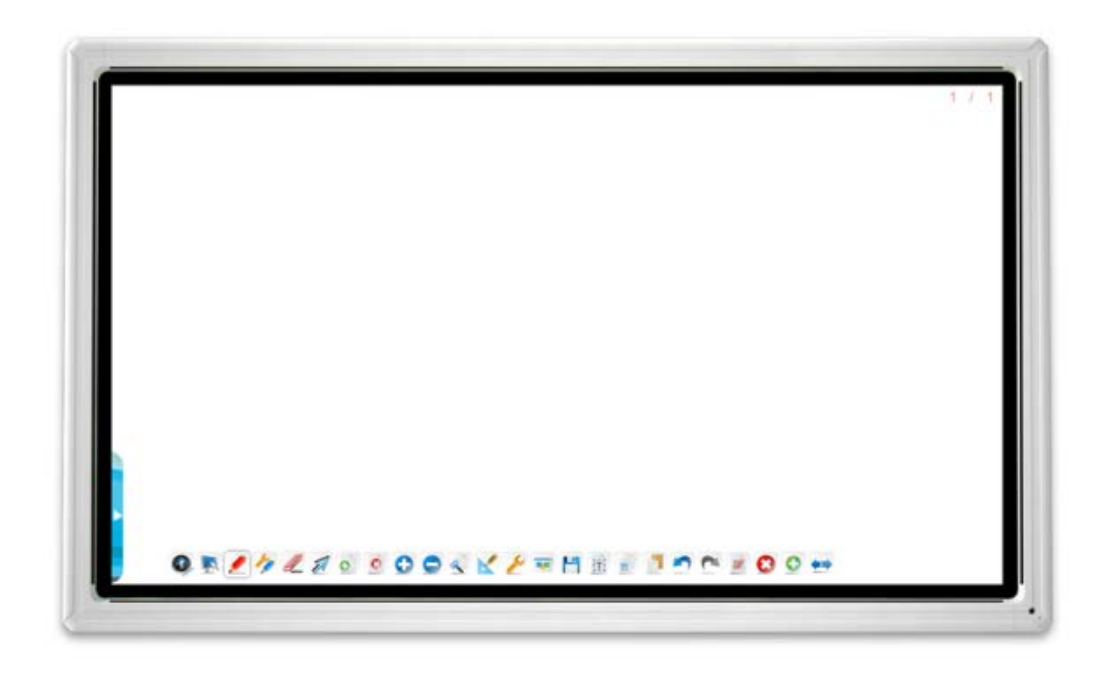

# Contents

| 1) | Safety Warning                                            | 4    |
|----|-----------------------------------------------------------|------|
| 2) | Product Description                                       | 6    |
| 3) | Technical specifications                                  | 7    |
| 4) | Installation                                              | . 10 |
| 4  | .1) Package content                                       | . 10 |
| 4  | .2) Control Panel                                         | . 11 |
| 4  | .3) Terminal Interface                                    | . 12 |
| 4  | .4) Remote control                                        | . 14 |
| 4  | .5) Remote Control Buttons Function Description           | . 15 |
| 4  | .6) Remote Control Instruction                            | . 17 |
| 5) | Connecting and Setting                                    | . 18 |
| 5  | .1) External Computer and Touch Connecting                | . 18 |
| 5  | .2) Suggest configuration of internal / external computer | . 19 |
| 5  | .3) TV Aerial (optional)                                  | . 19 |
| 5  | .4) A/V Connection                                        | . 19 |
|    | 5.4.1) AV IN                                              | . 19 |
|    | 5.4.2) S-VIDEO                                            | . 20 |
|    | 5.4.3) YPbPr                                              | . 20 |
|    | 5.4.4) HDMI1/HDMI2                                        | . 21 |
|    | 5.4.5) Coaxial Connecting                                 | . 21 |
|    | 5.4.6) VGA OUT                                            | . 22 |
|    | 5.4.7) AV OUT                                             | . 22 |
|    | 5.4.8) USB Device                                         | . 23 |
|    | 5.4.9) Network Cable                                      | . 23 |
|    | 5.4.10) Microphone                                        | . 23 |
|    | 5.4.11) RS232 connecting (optional, part of TV Tuner)2    |      |
|    | 5.4.12) Internal PC basic operations:                     | . 24 |
| 6) | Menu Operation                                            | . 25 |
| 6  | .1) Input source                                          | . 25 |
| 6  | .2) First time Installation                               | . 25 |
| 6  | .3) Auto Tuning                                           | . 26 |
| 6  | .4) ChannelMenu                                           | . 26 |
|    | 6.4.1) DTV Manual Tuning ATV Manual Tuning                | . 27 |
|    | 6.4.2) Program Edit                                       | . 27 |
|    | 6.4.3) Signal Information                                 | . 28 |
|    | 6.4.4) CI Information                                     | . 28 |

|    | 6.4.5) Screen Menu                              | 8 |
|----|-------------------------------------------------|---|
| (  | 6.5) Picture Menu                               | 9 |
|    | 6.6) Sound Menu                                 | 0 |
| (  | 6.7) Time Menu                                  | 0 |
| (  | 6.8) Lock Menu                                  | 1 |
|    | 6.8.1) Block Program                            | 1 |
| (  | 6.9) Setup Menu                                 | 2 |
| (  | 6.10) EPG                                       | 2 |
| 7) | Troubleshooting                                 | 4 |
| •  | 7.1) Software Reinstallation                    | 5 |
|    | 7.2.) Turning off the Touch keyboard in Windows | 6 |
| 8) | Software protocols                              | 7 |
| 1  | 8.1) Description                                | 7 |
| ;  | 8.2) Protokol                                   | 8 |
| 9) | Care and Maintenance42                          | 2 |
| 10 | ) Repair Service and Contacts43                 | 3 |

# **DECLARATION OF CONFORMITY**

TRIUMPH BOARD

One Idea Ahead

#### We TRIUMPH BOARD a.s., Neklanova 122/15, 128 00 Praha 2

Declare under sole responsibility that the product:

#### TRIUMPH BOARD MULTI Touch LED LCD Series

Model: 55" MULTI Touch LED LCD / 65" MULTI Touch LED LCD

70" MULTI Touch LED LCD / 84" MULTI Touch LED LCD

**EAN:** 8592580111167, 8592580111266, 8592580111310, 8592580111235 / 8592580111174, 8592580111273, 8592580111327, 8592580111242

8592580111181, 8592580111280, 8592580111334, 8592580111297 / 8592580111150, 8592580111198, 8592580111341, 8592580111303

is in conformity of essential requirements of EU directives:

EU Standards EN 55022:2010 EN 55024:2010 EN 55013:2001+A1:2003+A2:2006 EN 55020:2007+A11:2011 EN 61000-3-2:2006+A1:2009+A2:2009 EN 61000-3-3:2008

In the configuration tested, the EUT complied with the standards specified above.

Place of Issue: Prague

Datum of issue: 25<sup>th</sup> March 2013

TRIUMPH BOARD TRIUMPH BOARD e.s.

Ing. Ondřej Kryšpín, Chairman of the Board of Directors

Note: Translation from original CE

# 1)Safety Warning

Before operating the unit, please read this manual thoroughly, and retain it for future reference.

#### Placement

- Do not place the unit on an unstable cart, stand, tripod, bracket, table, or shelf. Do not expose the unit to direct sunlight and other sources of heat.
- Do not put the unit near appliances that create magnetic fields. Do not handle liquids near or on the unit.

TRIUMPH BOARD®

One Idea Ahead

- Never spill liquid of any kind into the unit
- Do not put heavy objects on top of the unit.

#### **Power Supply**

- Check that the unit's operating voltage is identical with your local power supply.
- Please unplug power supply and aerial plug when there is a thunder-storm or lightning.
- Please unplug power supply, when there is nobody at home or when the unit will not be used over an extended period. Please keep power cord from physical or mechanical damage.
- Please use exclusive power cord, don't modify or lengthen it.
- Please check and ensure AC source is appropriately earthed.
- For 55"/65"/70" display equipment: Fuse in inlet, 4A, 250 VAC.
- For 84" display equipment: Fuse in inlet, 6.3A, 250 VAC.

#### LCD Screen

- Never use any other tough or sharp object to replace the plastic stylus / writing pen.
- Unplug the power supply plug before cleaning.
- Clean the screen with a soft dustless and dry cloth.
- Never use water or the spray type detergent to clean the unit.
- For deep clean, contact an authorized service center.
- Please don't display the high brightness image on the screen for extended periods.

#### Sight Distance

- The best distance between audience and screen is 5-7 times that of screen diagonal.
- The best viewing angle between audience and screen is less than 176 degrees.

#### Temperature

- Do not place the unit near or over a radiator or heater.
- If your unit is suddenly moved from a cold to a warm place, unplug the power cord for at least two hours so that moisture that may have formed inside the unit can dry completely.

#### Humidity

- Do not expose machine to rain, damp or place near water.
- Ensure the indoor drying and cool.

#### Ventilation

- Keep the ventilation openings clear.
- Ensure that the unit has enough space for all round ventilation, recommended value: left, right and back >10cm, top> 20cm.

#### Earphone

• Extended use of earphones on high volume will affect hearing. Before using

earphones, please turn down the volume in advance.

#### Standby

• Unit will enter standby mode after double-clicking the standby key 也 for switching off internal PC. The LED indicator in the right / bottom corner of the frame illuminates orange in standby mode.

#### Battery

- Please dispose of batteries responsibly.
- Please don't let children touch the batteries.
- Do not throw batteries into a fire.

# 2) Product Description

#### TRIUMPH BOARD MULTI Touch LED LCD Series

TRIUMPH BOARD MULTI Touch LED LCD are fully integrated, professional, multi touch FULL HD LED LCD Monitors. The IR LED optical technology enables six finger touches simultaneously using fingers, stylus or even a pointer.

TRIUMPH BOARD MULTI Touch LED LCD are an effective presentations tool to show pictures, data, presentations, thoughts, ideas and business forecasts interactively. Engage the audience with the presentation with direct control of the computer through the LED LCD MULTI Touch Monitor.

TRIUMPH BOARD MULTI Touch LED LCD – no need for a projector! Easy installation! No limitations caused by light conditions! Elegant and stylish appearance!

#### TRIUMPH BOARD MINI PC for MULTI Touch LED LCD Series

TRIUMPH BOARD MINI PC is a powerful, fully integrated personal computer for TRIUMPH BOARD LED LCD MULTI Touch Series.

TRIUMPH BOARD MINI PC is equipped with Intel i5 processor, Intel graphics card and 4 GB RAM, which ensures high power for running current software. 500 GB hard disk provides sufficient capacity for saving and storing user's data.

TRIUMPH BOARD MINI PC is an ideal specification for TB Comenius Office, MyScript Stylus, RMeasiteach Next generation and Display Note software bundle which are delivered together with the TRIUMPH BOARD LED LCD Monitors.

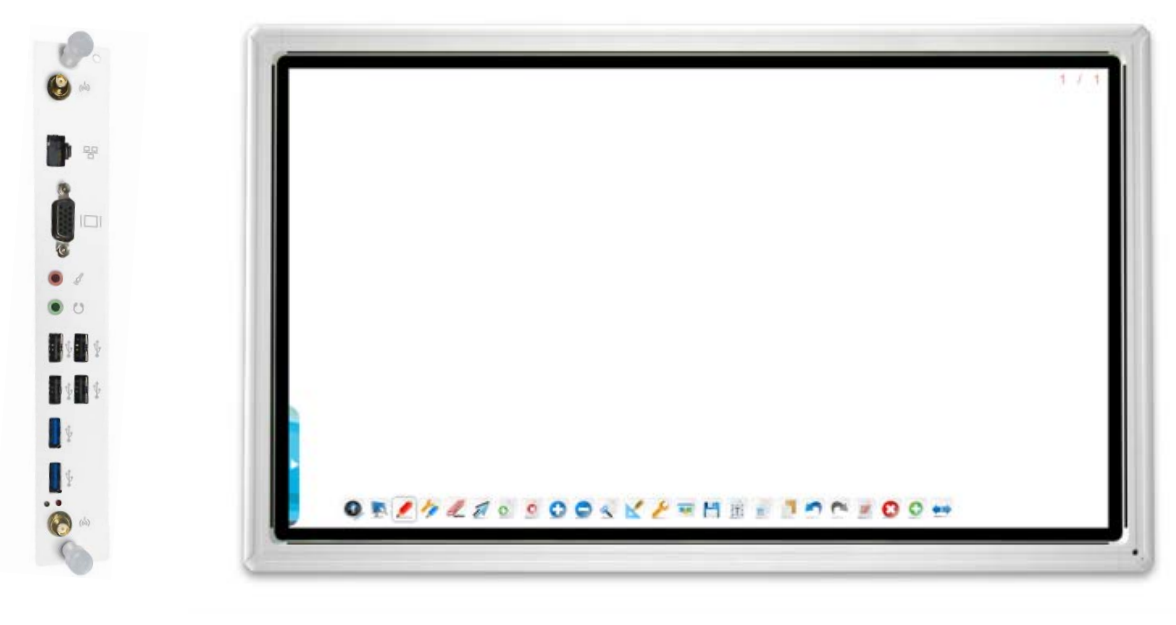

Mini PC (optional)

LED LCD monitor

# 3) Technical specifications

### TRIUMPH BOARD 55" MULTI Touch LED LCD

| EAN:                 | 8592580111167,8592580111266,<br>8592580111310,8592580111235 |
|----------------------|-------------------------------------------------------------|
| Screen Type:         | TFT LCD/ A Standard/ LED backlight                          |
| Resolution:          | 1920 x1080                                                  |
| Refreshing Sequence: | 6,5 ms, 100/120 Hz, 4000:1                                  |
| Display Area:        | 1209.6(H) × 680.4(V)                                        |
| Outline Dimension:   | 1369 x 828 x 104 mm                                         |
| Package Dimension:   | 1490 x 1010 x 240 mm                                        |
| Net / Gross weight:  | 47/65 kg                                                    |
|                      |                                                             |

TRIUMPH BOARD®

One Idea Ahead

## TRIUMPH BOARD 65" MULTI Touch LED LCD

| 8592580111174,8592580111273,<br>8592580111327,8592580111242 |
|-------------------------------------------------------------|
| TFT LCD/ A Standard/ LED backlight                          |
| 1920 x1080                                                  |
| 8 ms, 100/120 Hz, 4000:1                                    |
| 1428.48 (H) x 803.52 (V)                                    |
| 1591 x 961 x 110 mm                                         |
| 1728 x 1140 x 250 mm                                        |
| 66/85 kg                                                    |
|                                                             |

## TRIUMPH BOARD 70" MULTI Touch LED LCD

| EAN:                 | 8592580111181,8592580111280,<br>8592580111334,8592580111297 |
|----------------------|-------------------------------------------------------------|
| Screen Type:         | TFT LCD/ A Standard/ LED backlight                          |
| Resolution:          | 1920 x1080                                                  |
| Refreshing Sequence: | 4 ms, 120 Hz, 4000:1                                        |
| Display Area:        | 1538.880 (H) x 865.620 (V)                                  |
| Outline Dimension:   | 1713 x 1035 x 98 mm                                         |
| Package Dimension:   | 1840 x 1210 x 295 mm                                        |
| Net / Gross weight:  | 71/94 kg                                                    |
|                      |                                                             |

#### TRIUMPH BOARD 84" MULTI Touch LED LCD

| EAN:                 | 8592580111150,8592580111198,<br>8592580111341,8592580111303 |
|----------------------|-------------------------------------------------------------|
| Screen Type:         | TFT LCD/ A Standard/ LED backlight                          |
| Resolution:          | 3840 x 2160 supp. by panel<br>1920 x 1080 supp. by MINI PC  |
| Refreshing Sequence: | 5 ms, 120 Hz, 1600:1                                        |
| Display Area:        | 1860.48 (H) x 1046.52 (V)                                   |
| Outline Dimension:   | 2005.3 x 1191.5 x 122.9 mm                                  |

Package Dimension: Net / Gross weight: 2168 x 1508 x 318 mm 118/148 kg TRIUMPH BOARD®

One Idea Ahead

## **Touch System**

| Infrared Transmission (multi-touch) |
|-------------------------------------|
| < 8ms (typ)                         |
| > ø 5mm                             |
| 100Hz                               |
| 4096×4096                           |
| Full-speed USB                      |
| Any Opaque Object that > ø 5mm      |
| Mohs hardness of 7                  |
| Optional                            |
| Optional, ATV/DVB-T                 |
|                                     |

## Inputs and Outputs

| HDMI:      | 2 |
|------------|---|
| S-Video:   | 1 |
| Coaxial:   | 1 |
| Audio IN:  | 2 |
| VGA IN:    | 2 |
| AV OUT:    | 1 |
| Touch OUT: | 1 |
| CI IN:     | 1 |
| AV IN:     | 1 |
| Component: | 1 |
| AC IN:     | 1 |
| Power:     | 1 |

#### Sound System

| Power Amplify:       | 30W      |
|----------------------|----------|
| Number of Sound box: | 2        |
| Sound:               | Surround |

#### Power

| Power Requirements:        | 100 – 240 V AC 50/60 Hz |
|----------------------------|-------------------------|
| Overall Power Consumption: | < 500 W                 |
| Standby Power Consumption: | < 0,5 W                 |

TRIUMPH BOARD® One Idea Ahead

#### **Ambient Condition**

| Operation Temperature | 0-40 °C         |
|-----------------------|-----------------|
| Operation Humidity:   | 10 – 90% RH     |
| Storage Temperature:  | - 10 C to 60 °C |
| Storage Humidity:     | 10 – 95% RH     |

#### TRIUMPH BOARD MINI PC6 for MULTI Touch LED LCD Series

| EAN:                | 8592580111594                                                    |
|---------------------|------------------------------------------------------------------|
| Processor:          | Intel i5                                                         |
| Graphics:           | Integrated Intel HD4000                                          |
| Sound Card:         | Integrated High Definition AudioStereo                           |
| Networking:         | Integrated 10/100/1000 Mbps adapted                              |
| Memory:             | 4 GB DDRIII                                                      |
| Hard Drive:         | 500 GB SATA                                                      |
| WIFI:               | 802.11 a/b/g/n, 2x2, dual-band WiFi 2,4/5 GHz<br>+ Bluetooth 4.0 |
| USB:                | 4x USB 2.0 and 2x USB 3.0                                        |
| Lan Port (RJ45):    | 1                                                                |
| VGA Out:            | 1                                                                |
| Audio:              | Side Headphone and Mic Ports                                     |
| Net / Gross Weight: | 1/1,3 kg                                                         |
| Processor:          | Intel i5                                                         |
|                     |                                                                  |

# 4) Installation

## 4.1) Package content

MULTI Touch LED LCD

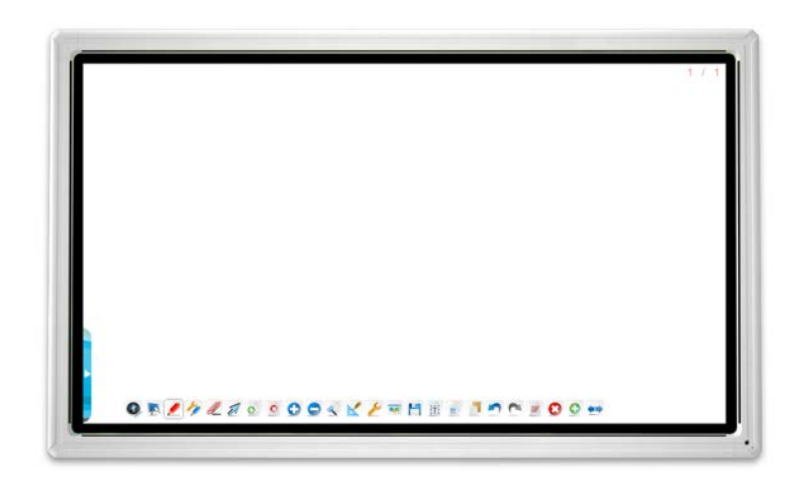

Quick User Guide, User Manual, SW Manual, Styluses, Battery, Remote Control, Power Cords, VGA Cable, USB Cable, Audio Cable and USB Flash Drive with software packages.

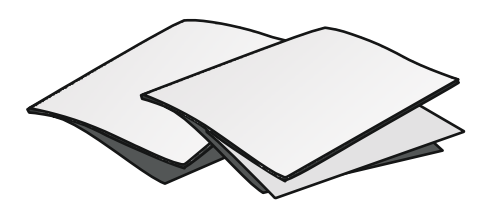

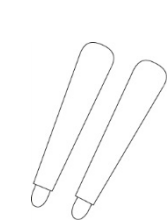

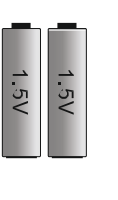

Batteries

<u>TRIUMPH BOAP</u>

One Idea Ahead

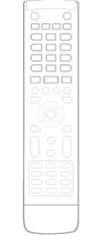

Quick User Guide, User Manual, SW Manual

2x Stylus

Remote control

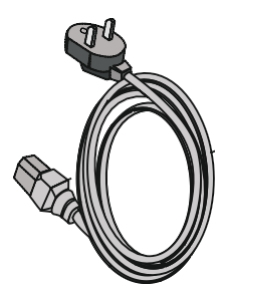

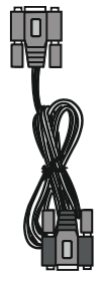

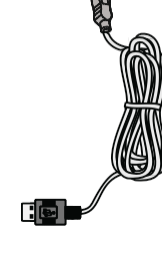

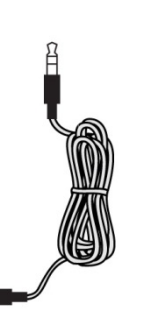

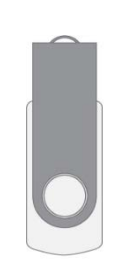

Power Cord (EU, UK, US)

VGA Cable

USB Cable

Audio Cable

CIT

USB Flash Drive

# 4.2) Control Panel

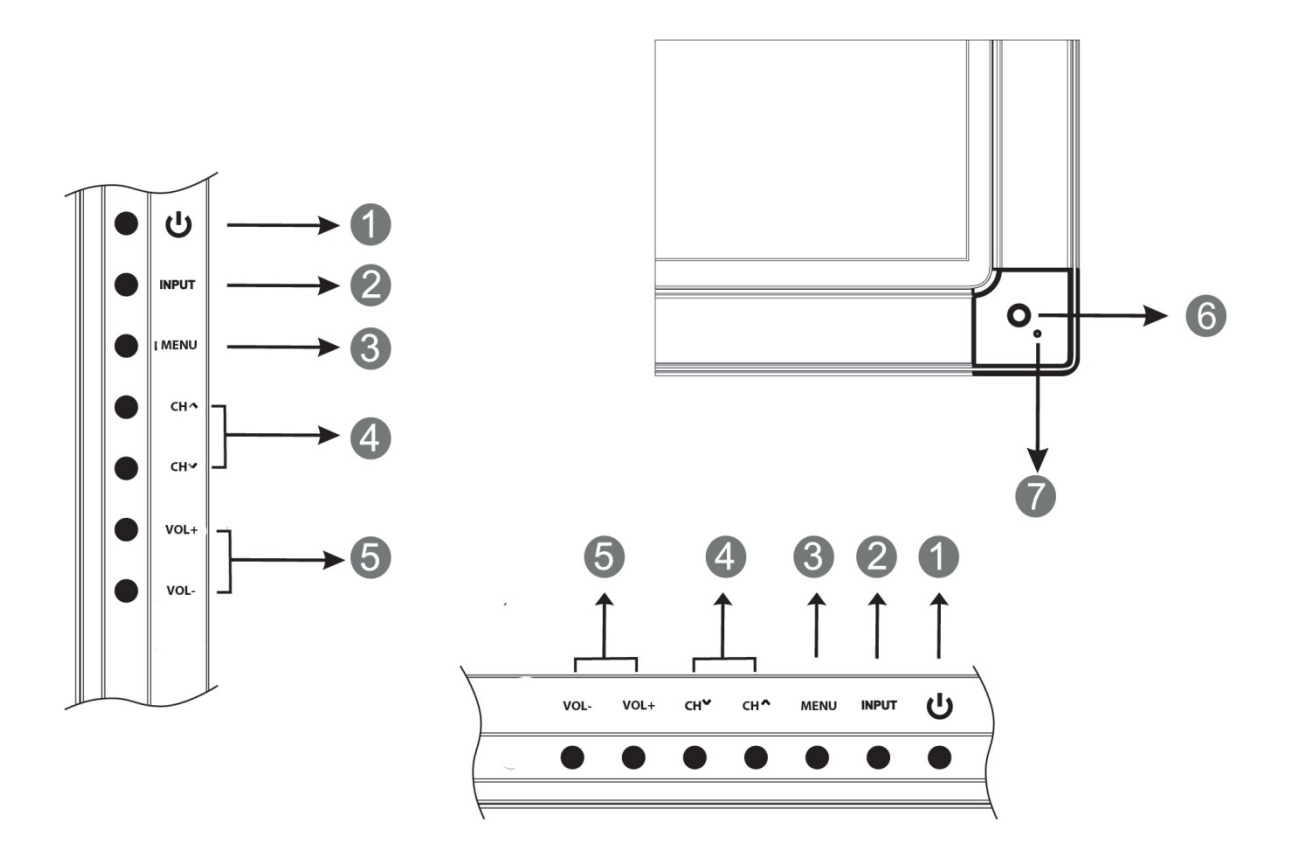

| Number | Item                           | Function Description                                                                               |  |
|--------|--------------------------------|----------------------------------------------------------------------------------------------------|--|
| 1      | ტ                              | Power on/off                                                                                       |  |
| 2      | INPUT                          | Select signal source                                                                               |  |
| 3      | MENU                           | OSD Menu on/off                                                                                    |  |
| 4      | CH. ^ ~                        | Switch between channels according to channel number order. Move between OSD items menu up and down |  |
| 5      | VOL+/-                         | Volume adjust. Set value of the item in the OSD menu, move left, right                             |  |
| 6      | Remote control signal receiver | Receive the remote control signal. After pressing the button on the remote control LED flashes.    |  |
| 7      | Power indicator                | Indicator color shows the status of power on/off. (on - green / standby mode - orange / off - off) |  |

## 4.3) Terminal Interface

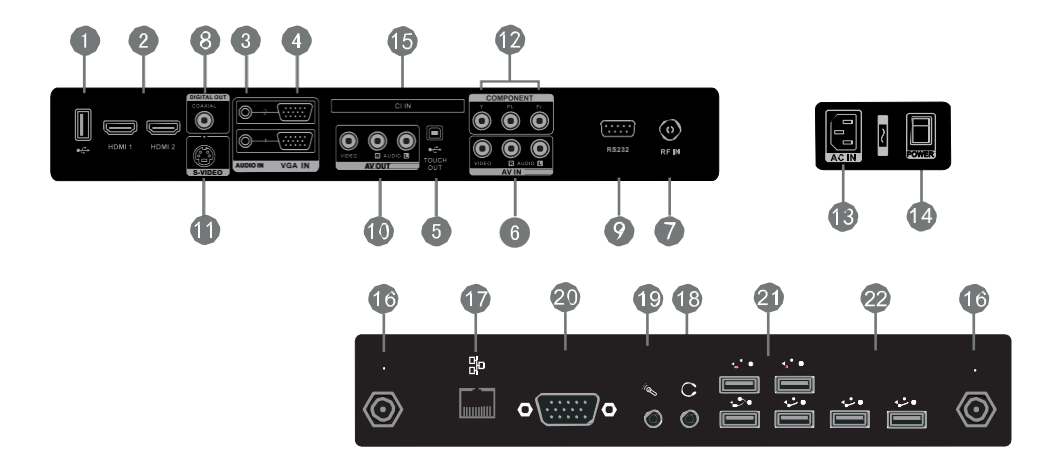

| Number | Item                                               | Function Description                                                                                                    |  |
|--------|----------------------------------------------------|----------------------------------------------------------------------------------------------------|--|
| 1      | <del>ه (**</del>                                   | TV Motherboard Upgrade Interface                                                                                                    |  |
| 2      | HDMI IN                                            | High Definition Multimedia Interface                                                                                                    |  |
| 3      | AUDIO IN                                           | Connect PC Audio from external sources                                                                                                    |  |
| 4      | VGA IN                                             | Connect PC Image from external sources                                                                                                    |  |
| 5      | TOUCH OUT                                          | Signal input for touch function of external computer. An<br>external computer can be controlled in WIN7/8 via LED LCD<br>Monitor without external driver if the devices are connected<br>via USB cable. For calibration and settings of the external<br>device to install Touch Service Driver. |  |
| 6      | AV IN                                              | Compound video, Audio-IN                                                                                                    |  |
| 7      | RF IN                                              | CATV interface / antenna input. Only for analog and digital TV mode                                                                                                    |  |
| 8      | COAXIAL                                            | Coaxial output for audio devices                                                                                                    |  |
| 9      | RS 232                                             | Configuration serial interface used for data transfer and device control                                                                                                    |  |
| 10     | AV OUT                                             | Audio/Video-OUT to an external display device                                                                                                    |  |
| 11     | S-VIDEO                                            | S-VIDEO input (The Audio-IN share with AV)                                                                                                    |  |
| 12     | COMPONENT                                          | YPbPr signal input, connect DVD, set -top -box with YPbPr                                                                                                    |  |
| 13     | AC IN                                              | AC source input                                                                                                    |  |
| 14     | Power supply switch, Turn the AC source on and off | Power supply switch, Turn the AC source on and off                                                                                                    |  |

| 15 | CLIN           | Digital TV CI card slot                                            |  |
|----|----------------|--------------------------------------------------------------------|--|
| 16 | ()<br>()       | WIFI and Bluetooth antenna interface                               |  |
| 17 | LAN IN         | Standard net office, Connect Rj45 net interface                    |  |
| 18 | AUDIO OUT      | Connect audio cable to the external device audio input             |  |
| 19 | MIC            | Connect a collect device with microphone                           |  |
| 20 | VGA OUT        | Connect External Display VGA-IN to the output device               |  |
| 21 | ¢ <del>ر</del> | Connect USB device 2.0, such as Hard Disk, USB keyboard mouse etc. |  |
| 22 | ھڑ             | Connect USB device 3.0, such as Hard Disk, USB keyboard mouse etc. |  |

**NOTE**: Do not include interface 16, 17, 18, 19, 20, 21 a 22 if unit excludes internal PC and 7, 9 without TV Tuner.

## 4.4) Remote control

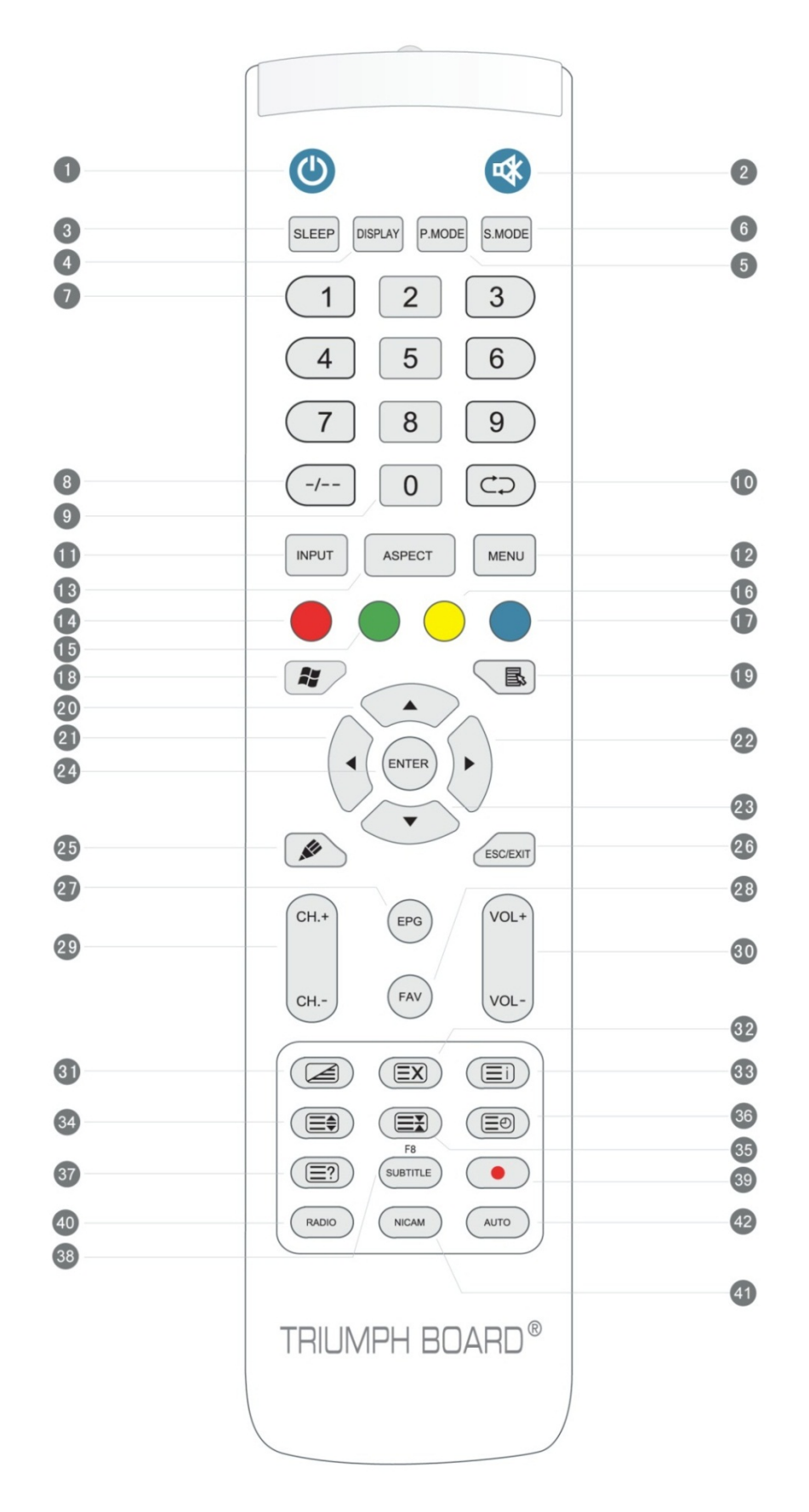

# 4.5) Remote Control Buttons Function Description

| Number | Item           | Function Description                                                                                                    |  |
|--------|----------------|----------------------------------------------------------------------------------------------------|--|
| 1      | ტ              | Press to POWER ON/OFF; Extended press 5s to shut down                                                                                                    |  |
| 2      | <b>□</b> \$¥   | Mute ON/OFF                                                                                                    |  |
| 3      | SLEEP          | Set the sleep time, 0-240 minutes range                                                                                                    |  |
| 4      | DISPLAY        | Display the information of the current source                                                                                                    |  |
| 5      | P. MODE        | Picture mode selection                                                                                                    |  |
| 6      | S. MODE        | Sound Mode selection                                                                                                    |  |
| 7      | Numeric button | TV channel numeric input button                                                                                                    |  |
| 8      | -/, ALT + TAB  | TV channel switch button; Internal PC programs window switch button                                                                                                |  |
| 9      | 0              | TV numeric input button                                                                                                    |  |
| 10     | ⊄⊃´, ALT + F4  | Return to previous channel; Internal PC programs window close button. Pressing the button on the internal computer WINDOWS Desktop will turn off internal computer |  |
| 11     | INPUT          | Source selected button                                                                                                    |  |
| 12     | MENU           | Menu display, input source selection                                                                                                    |  |
| 13     | RESET/ASPECT   | Press reset touch frames under the PC, HDMI, VGA source;<br>Adjust the picture ratio. Easy Service Driver must be<br>installed.                                    |  |
| 14     | RED/ALT        | TV source button; ALT key in WINDOWS mode of internal computer                                                                                                    |  |
| 15     | GREEN/TAB      | TV source button; TAB key in WINDOWS mode of internal computer                                                                                                    |  |
| 16     | YELLOW/DESKTOP | TV source button; Fast switch to internal PC WINDOWS Desktop button.                                                                                               |  |
| 17     | BLUE/BACKSPACE | TV source button; Internal PC BACKSPACE button.                                                                                                    |  |
| 18     | ₩´             | Internal PC Windows START button,                                                                                                    |  |
| 19     | ₿.´            | Internal PC menu button; mouse right-click function                                                                                                    |  |
| 20     |                | Direction button, press to go up in OSD menu and WINDOWS internal PC mode                                                                                          |  |
| 21     | •              | Direction button, press to go left in OSD menu and WINDOWS internal PC mode                                                                                        |  |
| 22     |                | Direction button, press to go right in OSD menu and WINDOWS internal PC mode                                                                                       |  |

TRIUMPH BOARD® One Idea Ahead

| 23 | •                             | Direction button, press to down in OSD menu and WINDOWS internal PC mode |  |
|----|-------------------------------|--------------------------------------------------------------------------|--|
| 24 | ENTER                         | Enter button, press to select status. Left mouse- click function         |  |
| 25 | 🖉 D. USB                      | Startup the writing software; Fast to choose the writing pen.            |  |
| 26 | ESC/EXIT, D. SETUP            | ESC/EXIT button, Press to exit current status; DVD menu button           |  |
| 27 | EPG                           | Digital program guide                                                    |  |
| 28 | FAV´, SPACE                   | Favorite channel, Space button                                           |  |
| 29 | CH. +, CH                     | Channel add and subtract                                                 |  |
| 30 | VOL+,VOL-                     | Volume increase and decrease                                             |  |
| 31 | ◀ ′ F1′ 🚄                     | F1 Function button; Teletext display\overlay\close button                |  |
| 32 | ▶ ′ F2′ ΞX                    | F2 Function button; Teletext conceal button                              |  |
| 33 | ▶II ′ F3′ <b>Ξ</b> Ì          | F3 Function button; Teletext index button                                |  |
| 34 | I€€ ′ F4′ 🚍                   | F4 Function button; Teletext zoom in button                              |  |
| 35 | ▶ ′ F5′ 🖃                     | F5 Function button; Teletext lock button                                 |  |
| 36 | ■ ′ F6′ 🗐                     | F6 Function button; Teletext sub-page button                             |  |
| 37 | ANGLE' F7' 🖃                  | F7 Function button; Display the concealed teletext button                |  |
| 38 | SUBTITLE' F8'                 | digital TV sub-title button; F8 Function button                          |  |
| 39 | ≜′ F9′ ●                      | F9 Function button;                                                      |  |
| 40 | GOTO' F10' RADIO              | F10 Function button; Digital TV radio button                             |  |
| 41 | AUDIO' F11' NICAM             | Audio channel select; F11 Function button; Nicam button                  |  |
| 42 | REPEAT <sup>´</sup> F12' AUTO | F12 Function button; Auto adjust the picture button                      |  |

**NOTE**: All functions related to the computer cannot work if the unit does not have the internal PC.

# TRIUMPH BOARD® One Idea Ahead

## 4.6) Remote Control Instruction

#### a) Insert the Batteries

- > Remove the cover on the rear of the remote control
- Insert two "AAA" batteries and observe the respect the polarities: + on the battery against +,- on the battery against - . Please do not mix new and old batteries.
- Replace the cover by aligning the base of the remote control and pressing it back into place.

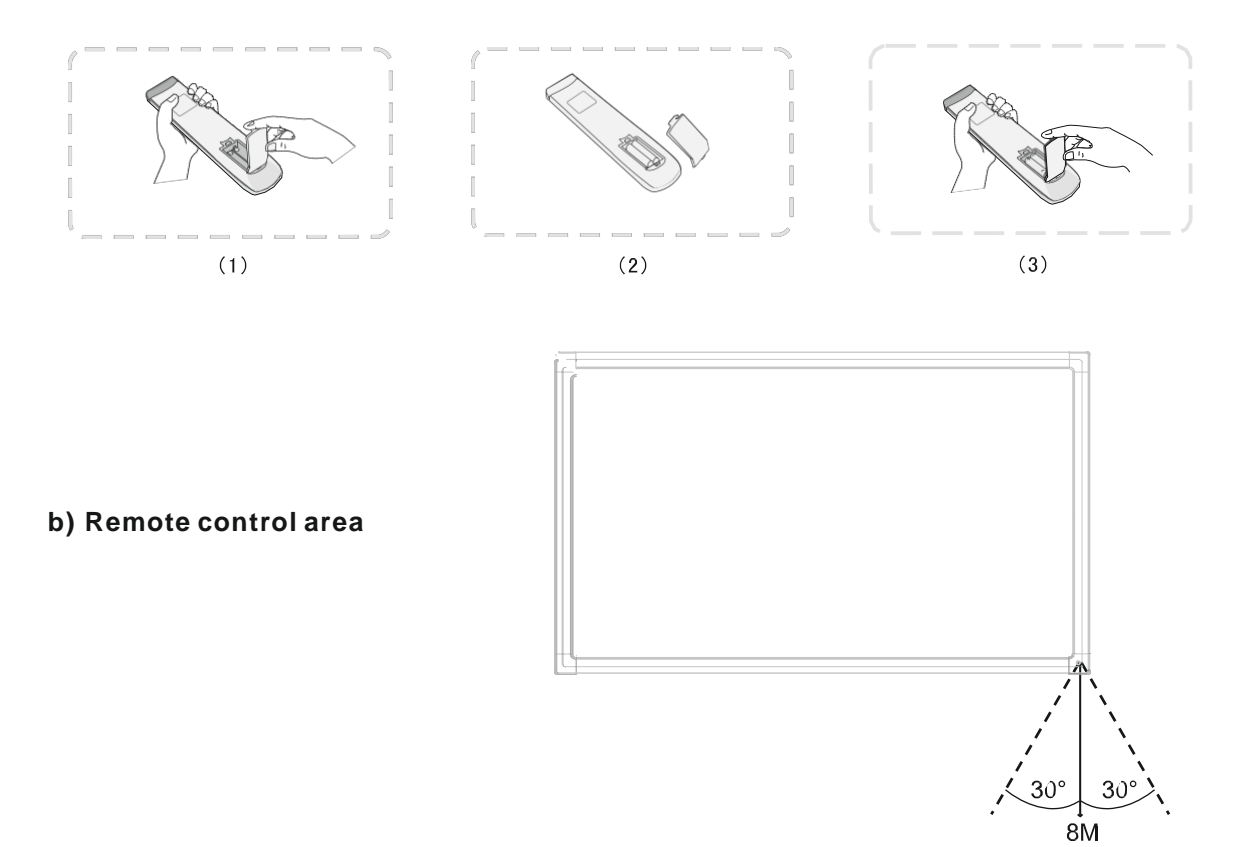

The range of remote control receiver is as shown. Please throw the scrap batteries into the recycle bin by way of environmental protection.

#### CAUTION

RISK OF EXPLOSION IF BATTERY IS REPLACED BY AN INCORRECT TYPE DISPOSE OF USED BATTERIES ACCORDING TO THE INSTRUCTION.

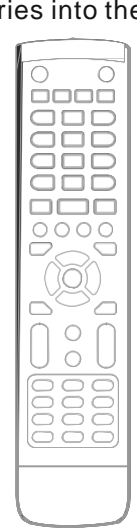

# 5) Connecting and Setting

#### CAUTION

FOR THE SAFETY OF YOU AND YOUR UNIT, PLEASE DO NOT CONNECT ANY POWER SUPPLY BEFORE THE EXTERNAL DEVICE IS PREPARED

## 5.1) External Computer and Touch Connecting

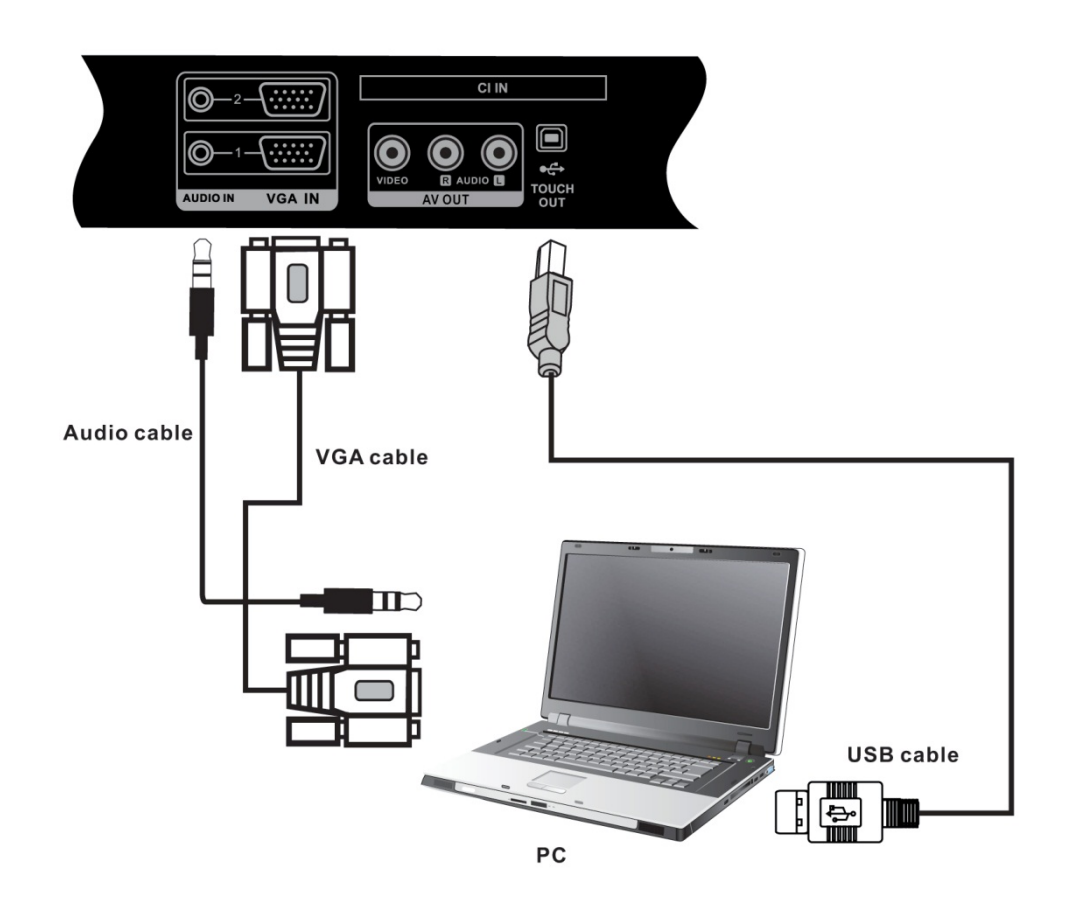

- a) Connect a VGA cable (15pin) between the VGA and external PC
- b) Connect an earphone cable between the PC and audio at the same time
- c) Connect a USB cable between the external PC and USB terminal (Touch out)
- d) Plug the POWER cord and switch it on from the rear panel
- e) Startup the external computer
- f) Press U to turn the power on
- g) When using a laptop redirect the output to LED LCD Monitor press functional "F" key. The value of the "F" key varies by notebook manufacturers.
- h) If picture signal of external computer is not detected automatically press INPUT to switch to VGA1 / VGA2 source
- i) For calibration and settings of the external device to install Touch Service Driver

NOTE: The best resolution of external computer input is 1920\*1080

The unit can connect with the external PC via HDMI. After connection, press the INPUT button and switch on the source computer (HDMI1 / HDMI2) signal. When using the appropriate drivers for your graphics card with HDMI connection and HDMI cable (video / sound) does not need to use extra audio cable for audio.

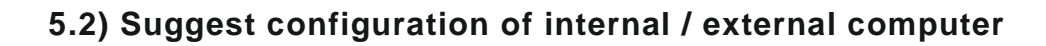

TRIUMPH BOARD® One Idea Ahead

- 2.0 GHz Processor
- 1GB RAM Memory
- More than 256 color display card
- 1GB Available Hard Drive
- VGA-OUT/HDMI-OUT
- Audio-OUT
- USB Interface

Support Resolution 800\*600, 1024\*768, 1920\*1080

## 5.3) TV Aerial (optional)

- a) Connect a RF cable with CATV terminal
- b) Plug the POWER cord and switch it on from the rear panel
- c) Press 也 to turn the power on
- d) Press INPUT switch to TV source (ATV / DTV)
- e) Press MENU and select auto tuning

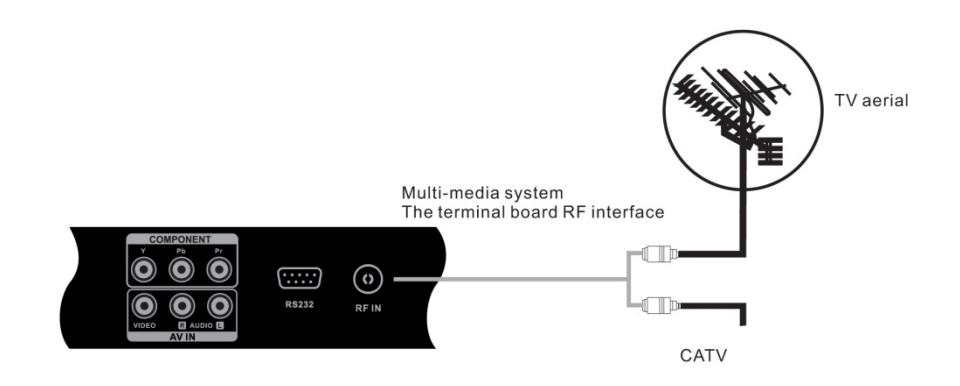

## 5.4) A/V Connection

#### 5.4.1) AV IN

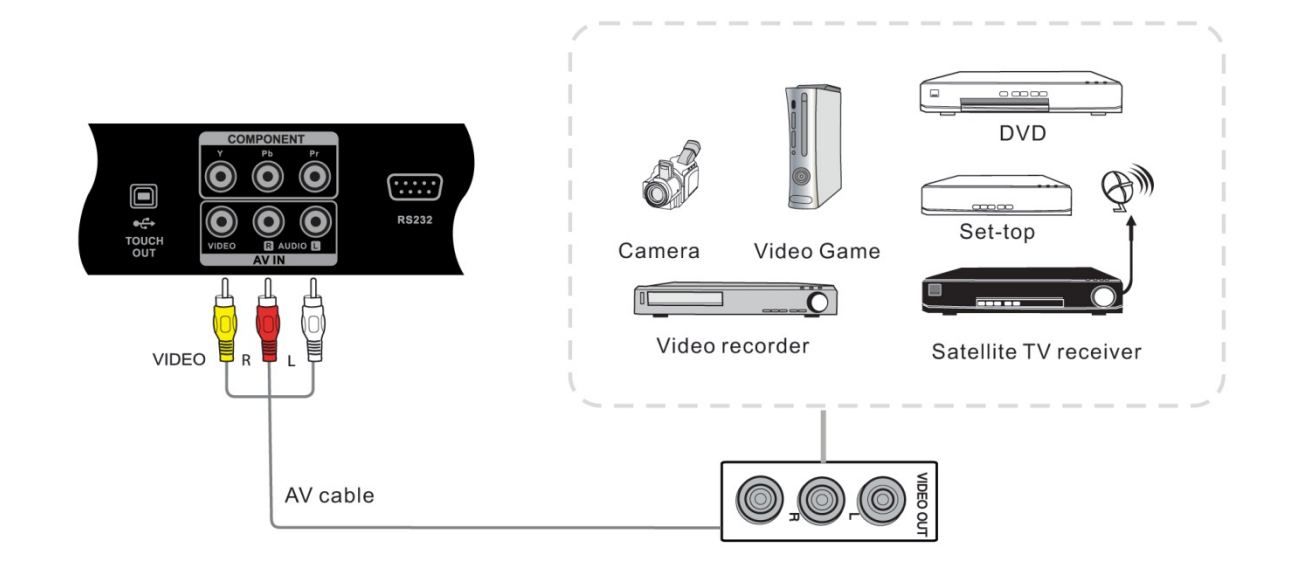

a) Connect AV cable with the device with AV-OUT (Yellow is Video, Red is Audio-R/right, White is Audio-L/left)

<u>TRIUMPH BOARD<sup>®</sup></u>

One Idea Ahead

- b) Plug the POWER cord and switch it on from the rear panel of LED LCD Monitor.
- c) Press U to turn the power on
- d) Press INPUT switch to AV source

#### 5.4.2) S-VIDEO

- a) Connect S-VIDEO cable with the device with S-VIDEO.
- b) Connect the audio cable for audio (red connector is Audio-R (right), white connector is the Audio-L (left))
- c) Plug the POWER cord and switch it on from the rear panel of LED LCD Monitor.
- d) Press Uto turn the power on
- e) Press INPUT switch to S-VIDEO source

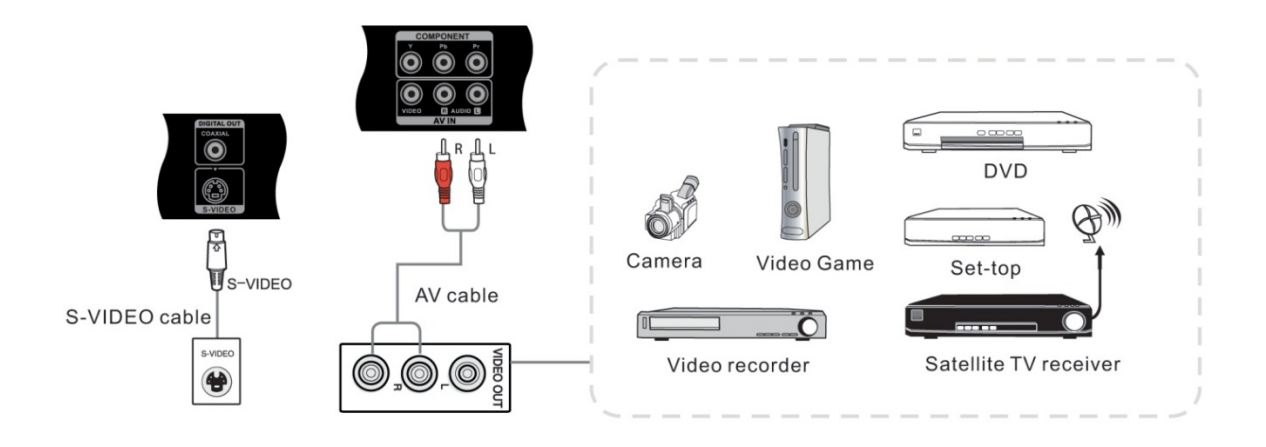

#### 5.4.3) YPbPr

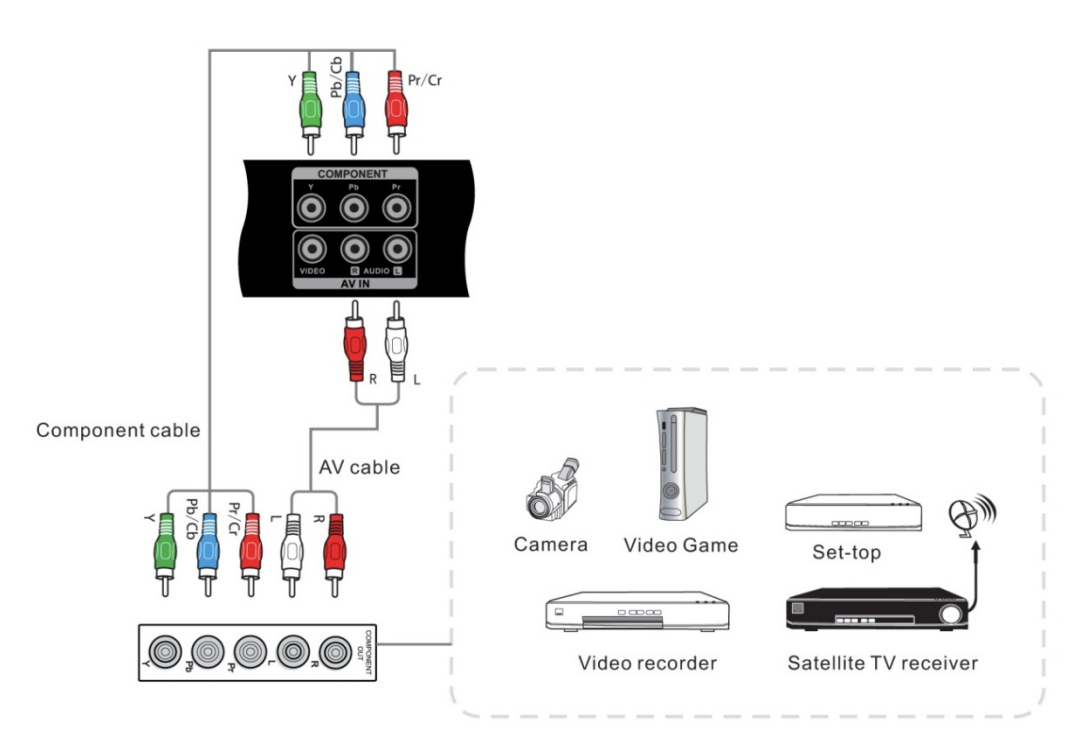

- a) Connect an YPbPr cable with the device with YPbPr
- b) Connect the audio cable for audio (red connector is Audio-R (right), white connector is Audio-L (left))

<u>TRIUMPH BOARD</u>

One Idea Ahead

- c) Plug the POWER cord and switch it on from the rear panel
- d) Press U to turn the power on
- e) Press INPUT switch to YPbPr source

#### 5.4.4) HDMI1/HDMI2

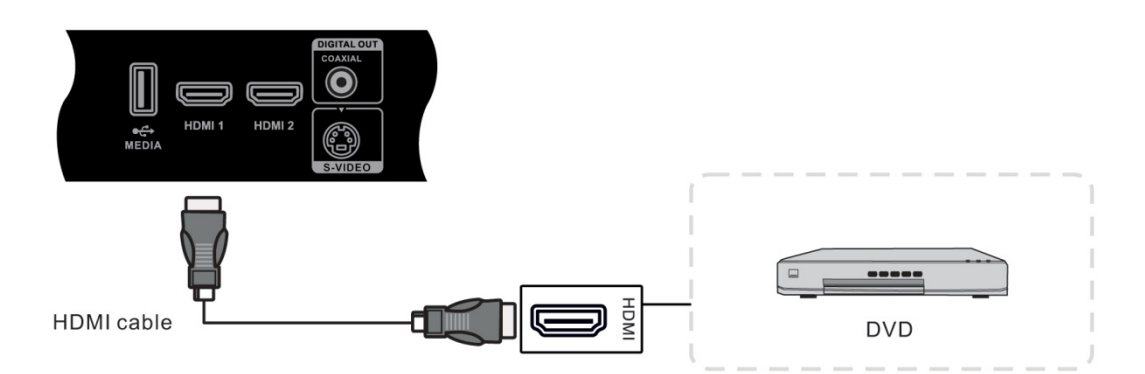

- a) Connect a HDMI cable with the device with HDMI
- b) Using the appropriate drivers for your graphics card with HDMI output and HDMI cable (video / sound) does not need to use extra audio cable for audio.
- c) Plug the POWER cord and switch it on from the rear panel
- d) Press ⊍ to turn the power on
- e) Press INPUT switch to HDMI source

#### 5.4.5) Coaxial Connecting

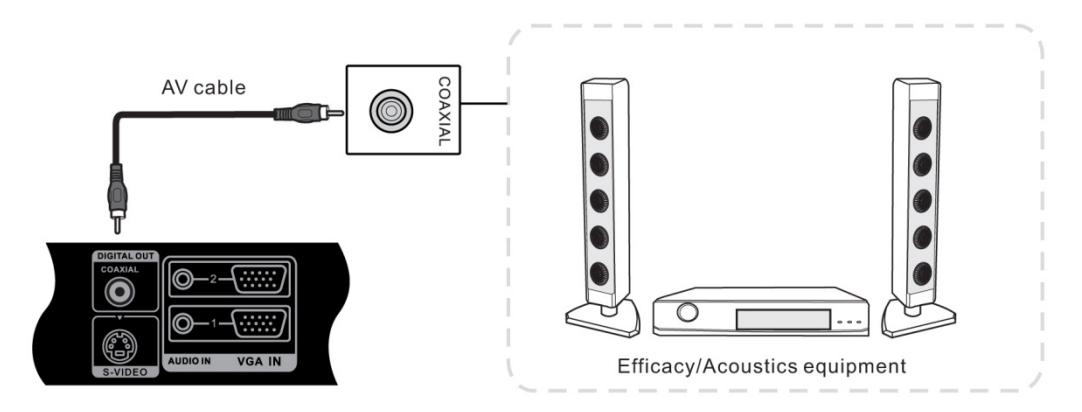

- a) Connect a Coaxial cable with the device with coaxial connector for audio.
- b) Plug the POWER cord and switch it on from the rear panel.
- c) Press U to turn the power on

### 5.4.6) VGA OUT

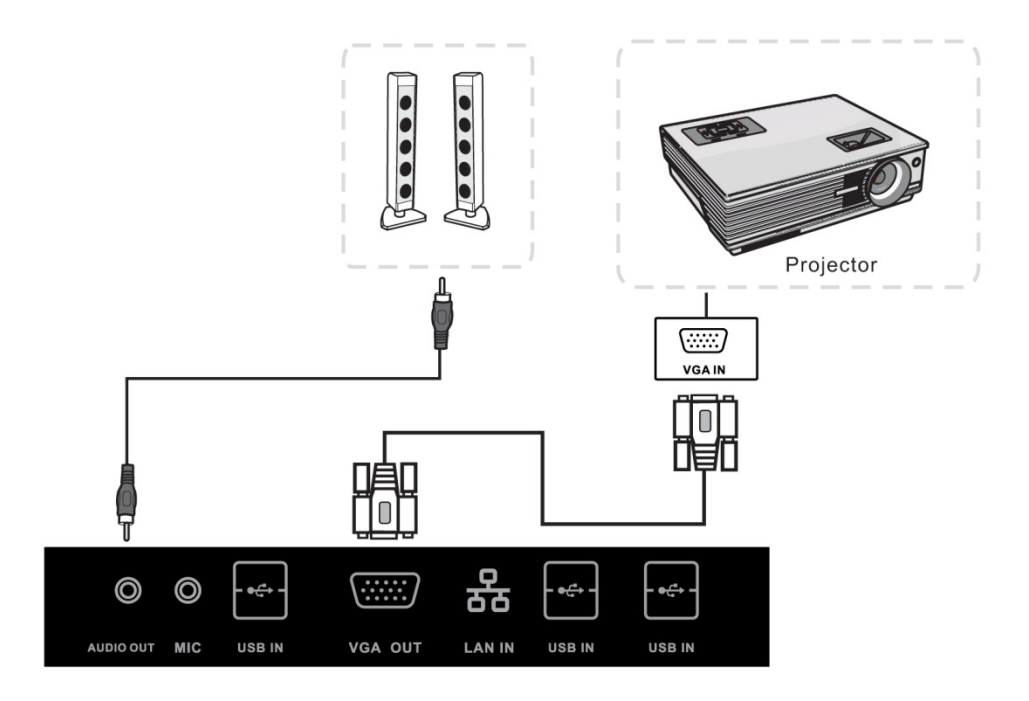

- a) Connect a VGA cable with the device with VGA, Connect an audio cable with the Audio OUT
- b) Plug the POWER cord and switch it on from the rear panel
- c) Press U to turn the power on
- d) Press INPUT switch to HDMI source
- e) Setup the VGA OUT or Multi-Screen in the WINDOWS, mouse right-click on Desktop, run Screen Resolution item of internal computer.

NOTE: VGA-OUT can output the image in the internal computer only

#### 5.4.7) AV OUT

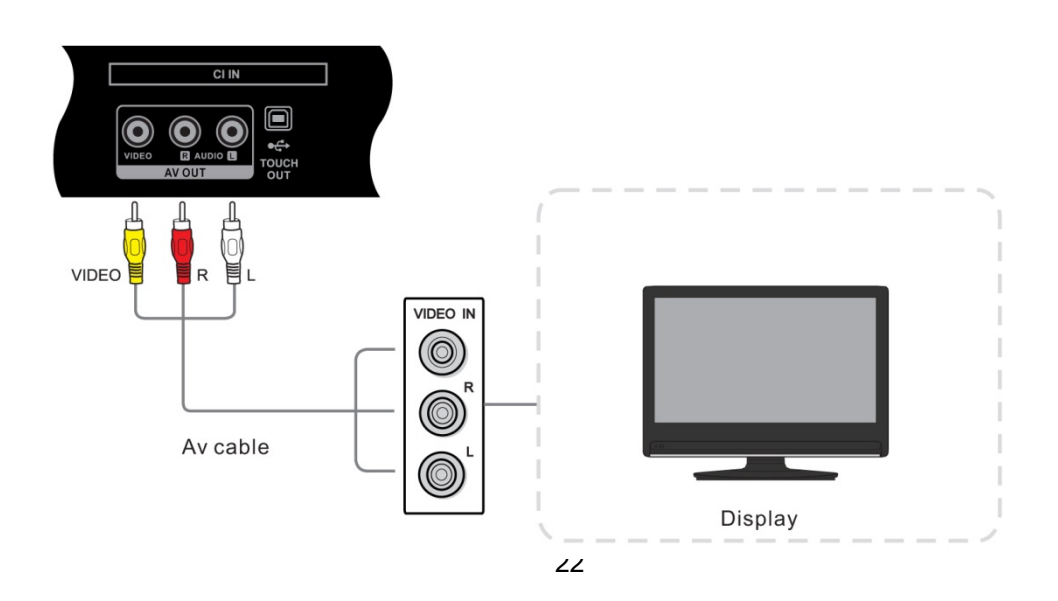

Connect other display AV OUT output the picture and sound of TV S-VIDEO and AV source to external display.

TRIUMPH BOARD® One Idea Ahead

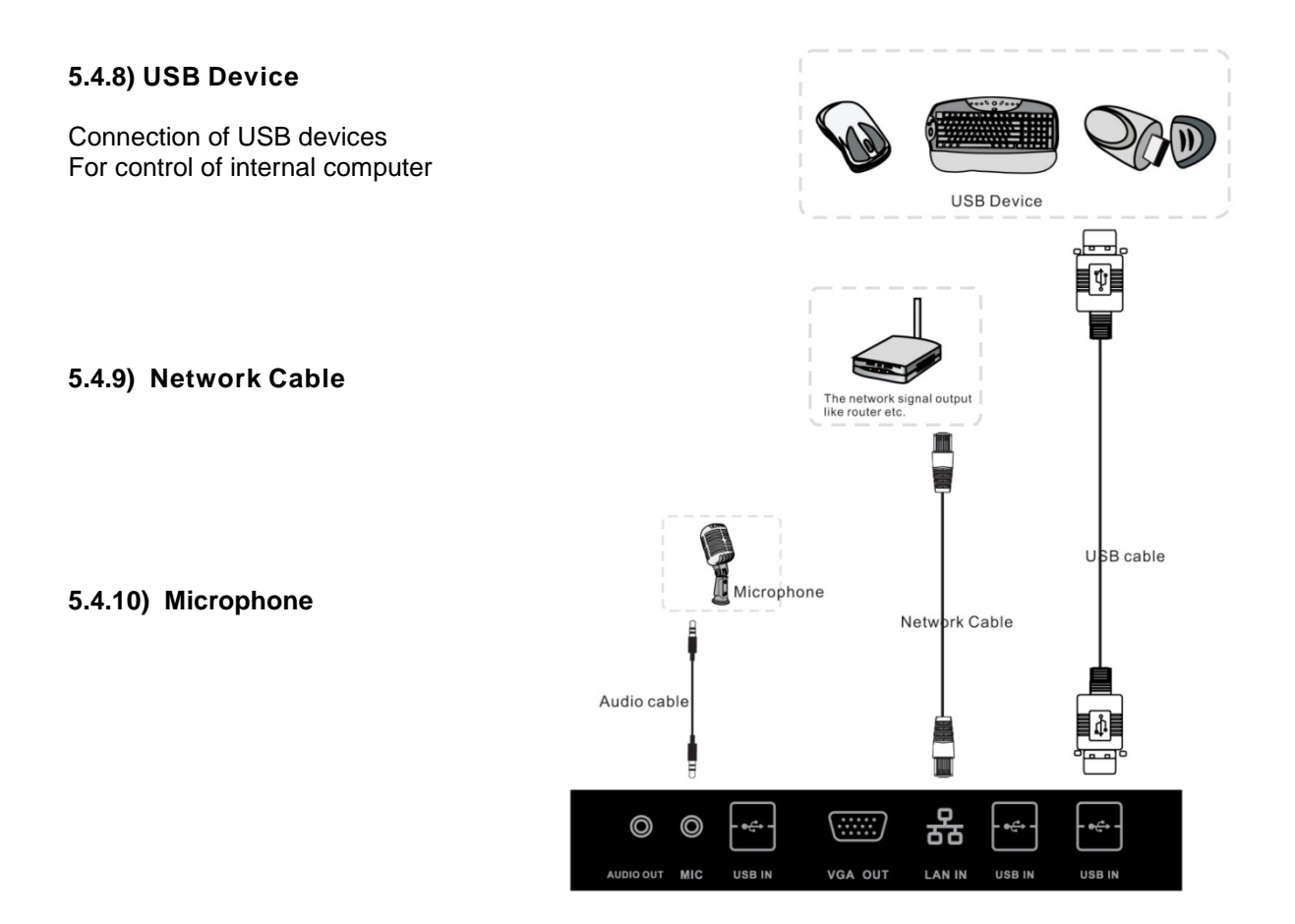

5.4.11) RS232 connecting (optional, part of TV Tuner)

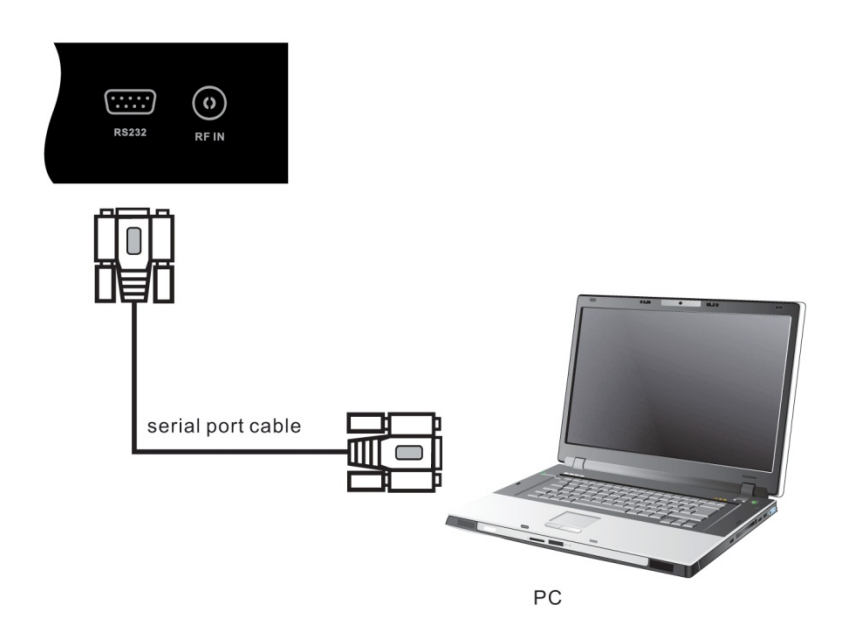

After connecting the external control system and unit, you can control externally some of the functions such as power on/off or adjust the volume etc.

#### 5.4.12) Internal PC basic operations:

a) Wait about 30 seconds after the machine connects to the mains, press POWER get the unit ready in standby mode.

TRIUMPH BOARD®

- b) Then press the button  $\psi$ , internal computer will start.
- c) To switch the internal computer off double-press U

## 6) Menu Operation

## 6.1) Input source

All input sources are available only with connected TV Tuner

<u>TRIUMPH BOARD®</u>

One Idea Ahead

| Input Source   |
|----------------|
| ATV            |
| DTV            |
| PC             |
| AV             |
| S-Video        |
| Component      |
| VGA1           |
| VGA2           |
| HDMI1          |
| HDMI2          |
| <b>○</b> ENTER |

NOTE: For detail input source, please confirm with the TV set.

- a) Press INPUT to display the input source list
- b) Press ▼ / ▲ or INPUT to select the input source you want to choose
- c) Press ENTER to enter the input source
- d) Press EXIT to quit

## 6.2) First time Installation

| Please select an OSD Language |           |            |
|-------------------------------|-----------|------------|
| English                       | Español   | Italiano   |
| Deutsch                       | Française | Nederlands |
| 💿 ок                          |           |            |

- a) Press ▼ / ▲ to select OSD Language, press OK to select language and to enter sub-menu
  b) Press ▼ / ▲ to select Country, press OK to start tuning.

|        | Country |             |
|--------|---------|-------------|
| Other  | Germany | Netherlands |
| France | Italy   | Norway      |
| 0      | ок 5    | MENU        |
|        |         |             |

TRIUMPH BOARD®

One Idea Ahead

|          | Country |   |      |
|----------|---------|---|------|
| Portugal | Sweden  |   |      |
| Spain    | UK      |   |      |
| 0        | ЭК      | 5 | MENU |

## 6.3) Auto Tuning

| Channel Tuning                                      |  |  |
|-----------------------------------------------------|--|--|
| TV : 0 Programme                                    |  |  |
| DTV : 0 Programme                                   |  |  |
| Radio : 0 Programme                                 |  |  |
| Data : 0 Programme                                  |  |  |
| 56%UHF CH 25 (DTV)<br>Please press MENU key to exit |  |  |

# 6.4) Channel Menu

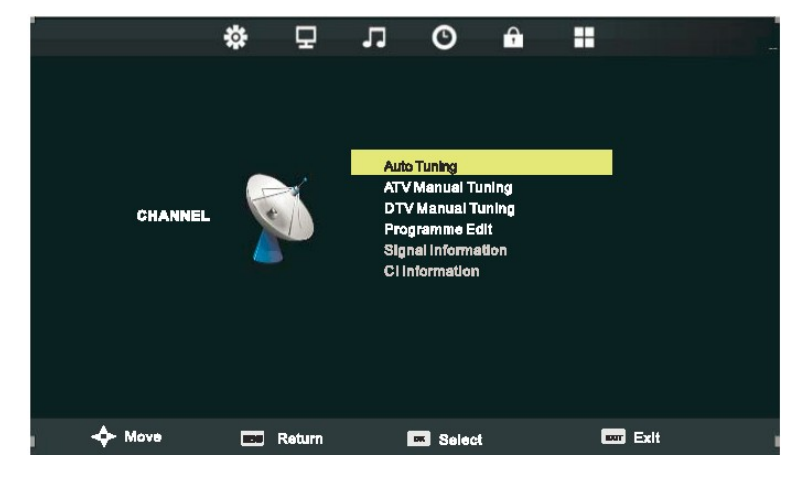

Press MENU to display the main menu and press </r>

#### NOTE:

- a) Channel Menuis available only in TV mode.
- b) Signal Information and CI Information are available only for DTV with signal.

Auto Tuning For details see page 25.

DTV Manual Tuning Search for available digital channels manually.

ATV Manual Tuning Search for available analog channels manually.

**Program Edit** Set channels to favorite or edit the label of channels, for details see page 26. **Signal Information** Display the information of current program.

<u>TRIUMPH BOARD</u>

**ATV Manual Tuning** 

One Idea Ahead

**Cl Information** Display the information of the Cl card.

#### 6.4.1) DTV Manual Tuning

#### . **DTV Manual Tuning** ATV Manual Tuning VHF CH5 **Current** CH Color System PAL Sound System ВG 44.00MHZ Fine-Tune AFC On Search Press OK to search 177.50 Mhz Freq: Bad Good n Menu

#### 6.4.2) Program Edit

| Programme               | Edit   |
|-------------------------|--------|
| 1 7Digital              | DTV    |
| 2 HD                    | DTV    |
| 3 ONE                   | DTV    |
|                         |        |
|                         |        |
|                         |        |
|                         |        |
|                         |        |
|                         |        |
| *Delete •Mov            |        |
| O OK <sup>©</sup> Fav ' | h Menu |

The four colored key is the shortcut key for programming the channel.

- a) First press ▼ / ▲ to highlight the channel you want to delete or move or skip, then:
- b) Press the RED button to delete the channel.
- c) Press the **YELLOW** button to select and press ▼ / ▲ to move the channel.
- d) Press the **BLUE** button to skip the select channel.
- (Your TV set will skip the channel automatically when using CH+/- to view the channels.)
- e) Press Fav Add or Delete the channel to your favorite list.

#### 6.4.3) Signal Information

| Signal Information  |
|---------------------|
| Channel 29          |
| Frequency 538.00MHZ |
| Quality 60          |
| Strength 84         |
|                     |

Press  $\bigvee$  /  $\blacktriangle$  button to select SignalInformation, the press the **OK** button to see the detail information about the signal.

#### 6.4.4) CI Information

Press  $\mathbf{\nabla}$  /  $\mathbf{A}$  button to select CI Information then press OK button to display details if you have inserted the CI card.

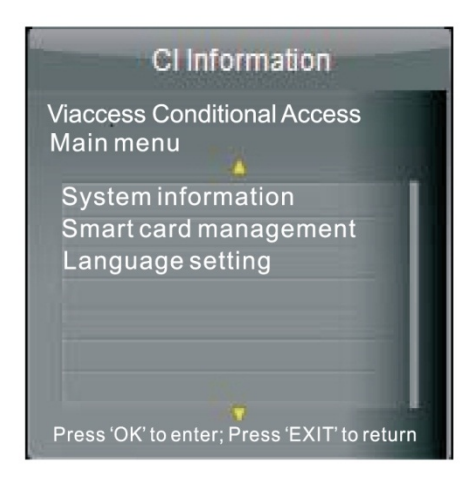

#### 6.4.5) Screen Menu

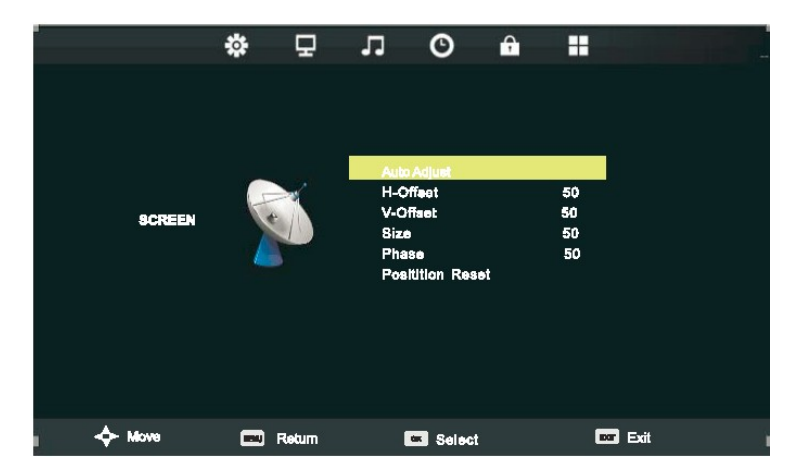

Screen Menu is available only in PC D815 or DVI mode. When DVI signal input, only Horizontal Position and Vertical Position can be adjusted.

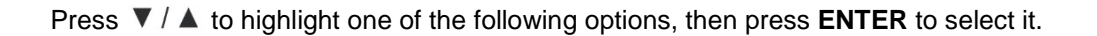

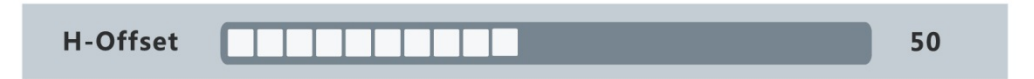

TRIUMPH BOARD

One Idea Ahead

Auto Adjust Automatically adjust H-Offset, V-Offset, Size, Phase settings.

In order to get a good result, you should open a "filling the screen" picture before executing *Auto Adjust.* 

H-Offset Shift the screen slightly to left or right

V-Offset Shift the screen slightly up or down

Size Adjust the picture size

**Phase** Adjust the DB15 picture signal sampling phase. It can affect the definition. Wrong value can result to the interference

Position Reset Reset the parameters of current menu to default value

#### 6.5) Picture Menu

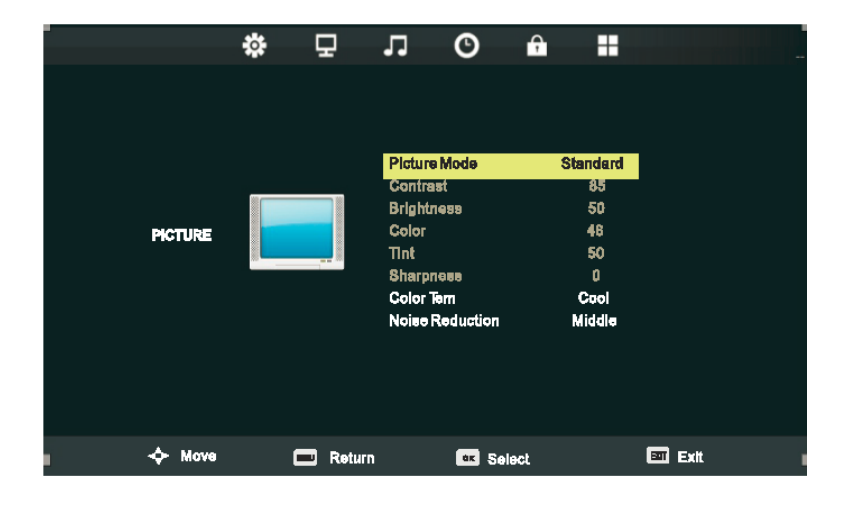

- a) Press  $\mathbf{\nabla} / \mathbf{A}$  to highlight one of the following options
- b) Press ENTER or > enter next sub-menu to adjust it
- c) Press EXIT to clear on-screen menu or MENU back to the previous menu

#### **Picture Mode**

When Picture Mode is set to Personal, the following settings can be manually adjusted Press P.MODE shortcut button on the remote control to select picture mode directly

#### Contrast/Brightness/Color/Tint/Sharpness

Highlight the item and press and a process bar appears then press 
Item analog TV or NTSC-system AV or S video modes
Press MENU to back the Picture Settings menu

| Contrast | 50 |
|----------|----|
|          |    |

Color Tem Press < / > to select the color temperature that you feel comfortable Normal Basically will be accepted by most people Cool means a high color temperature that will feel cool Warm means a low color temperature that will feel warm

#### Noise Reduction Off/Low/Medium/High

You can clear up analog TV signal by reducing the dot noise. This feature is not available at PC or Media source.

#### 120 Hz

**Pass** – higher touch speed (default) **AV** – higher touch performance

#### 6.6) Sound Menu

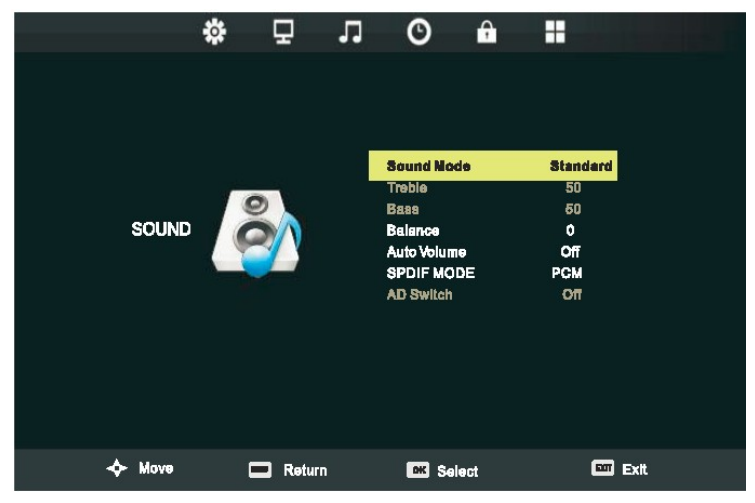

#### Sound Mode Standard/Dynamic/Sports/Personal

Only in Personal mode, the follow items can be adjusted.

Bass Adjust the low frequency band response.
Treble Adjust the high frequency band response.
Balance Adjust the level of sound coming from the left or right speaker.
Auto Volume Set to reduce the fluctuation of the sound between channels and programs automatically.
SPDIF MODE Off Auto PCM. Select the SPDJF mode.
AD Switch Set AD switch on or off.

## 6.7) Time Menu

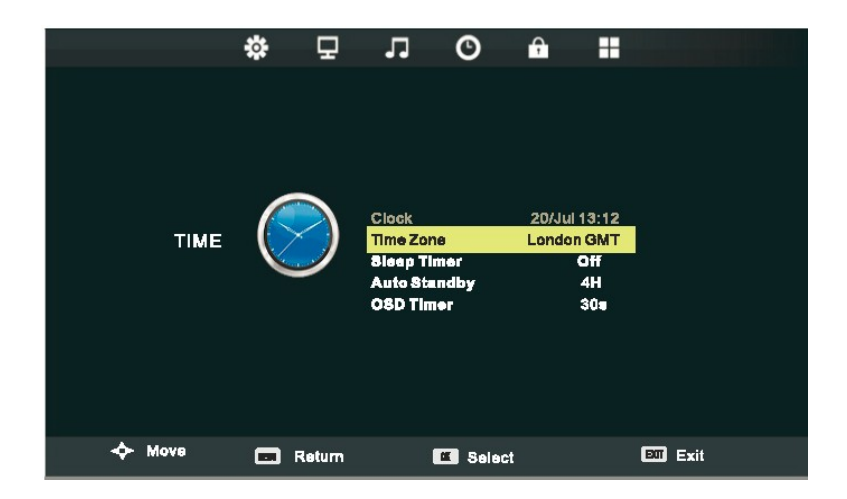

Press **MENU** to display the main menu and press **I** be select the Time Menu.

Clock and Time Zone can be used only in DTV mode

**Clock** It will get time from the digital input signal

Time Zone Select the time zone of your for region

**NOTE**: Clock and Time Zone display only for DTV mode

Sleep Time Select the time in minutes that you want the TV to shut off automatically after you set the time. Cancel by setting it to Off

TRIUMPH BOARD

One Idea Ahead

Auto Sleep Select the time in hours that you want the TV to remain on after your last operation. Cancel by setting it to Off

**OSD Timer** Select the time in seconds that you want the on-screen-display to remain on after your last operation

#### 6.8) Lock Menu

Press MENU to display the main menu and press </ > to select the Lock Menu

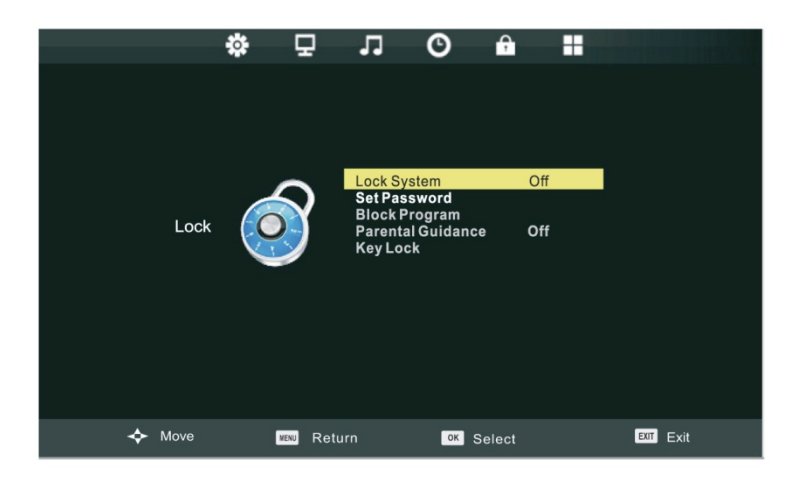

**Lock System** The default password is "0000", and the master password is "4711". The following items will work only when Lock system is set to ON

Set Password You can set a new password

**Block program** You can view the locked program by entering the password **Parental Guidance** Set the TV rating based on age

#### 6.8.1) Block Program

|            | Block |            |      |
|------------|-------|------------|------|
| 17Dlgltal  |       | Ê          | DTV  |
| 27Dlgltal2 |       |            | DTV  |
| 3 YLEX3MI  |       |            | DTV  |
| 4 YLEM     |       |            | DTV  |
|            |       |            |      |
|            |       |            |      |
|            |       |            |      |
|            |       |            |      |
|            |       |            |      |
|            |       |            |      |
|            |       |            |      |
| O ENTER    | २     | - <b>5</b> | IENU |

Press ▼ / ▲ to select the program then press the green button to lock it **NOTE**: If program is locked, you should enter password to view

## 6.9) Setup Menu

Some menu items are available only with a digital or analog tuner connected.

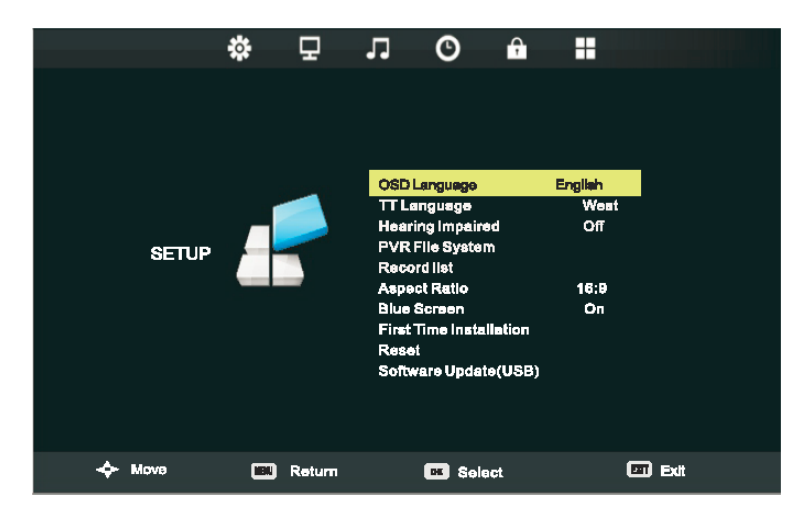

<u>TRIUMPH BOARD®</u>

One Idea Ahead

Press **MENU** to display the main menu, and press to select the Setup Menu.

**OSD** language Set on-screen-display menu language.

TT Language Set Tele-text language.

Hearing Impaired Set the hearing impaired mode on or off

**PVR File System** check and set the PVR file system

Record List Select to view the record list.

Aspect Ratio Set the display aspect ratio till the picture is fit onto the screen. The options are different according to different input source.

**Blue** Screen Set the screen background color blue or not when no valid signal input. When analog TV input and has no signal, snow noise will display if this option is cleared.

**First Time Installation** For detail, see page 24

**Reset** Recall the factory settings

Software Update (USB) Update your TV FW set by downloading update file "\*\*.bin. in USB

## 6.10) EPG

Press the EPG button on the remote control to enter EPG menu

| PROGRAMME GUIDE                                                                                          |                       |                       |                  |  |
|----------------------------------------------------------------------------------------------------|-----------------------|-----------------------|------------------|--|
| 28 jul 2004 04:00 05:00 28 Jul 2004 04:08<br>Tom thinks hetil rumours of baby bashing start to circulate |                       |                       |                  |  |
| 28 jul                                                                                                   |                       |                       |                  |  |
| 17Digtal                                                                                                 | 04:00-05:00 BL        | UEHEELERS             |                  |  |
| 2 7HD Digtal<br>3 AFD0.4:3                                                                               | _05:00-06:00 PA       | SSIONS                |                  |  |
|                                                                                                    |                       |                       |                  |  |
| Record<br>Move View                                                                                      | ● Display<br>▶NextDay | Schedule<br>Merev Day | ● Remind<br>◎ OK |  |

- a) Press the **RED** button to enter the Record menu. You can setup a timer for scheduled recording
- b) Press the **GREEN** button to display the detail information about program
- c) Press the **YELLOW** button to display the schedule list which will show all the timers you have set for reminding and recording
- d) Press the **BLUE** button to setup a timer for reminding if you want the TV to remind you to watch a specified program when it's going to start

NOTE: When the time appointment is in conflict a warning message will appear

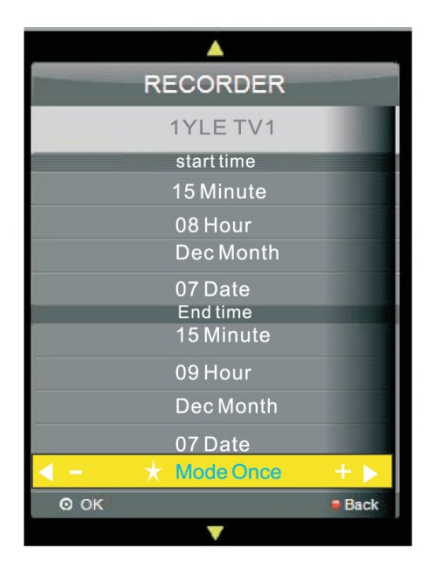

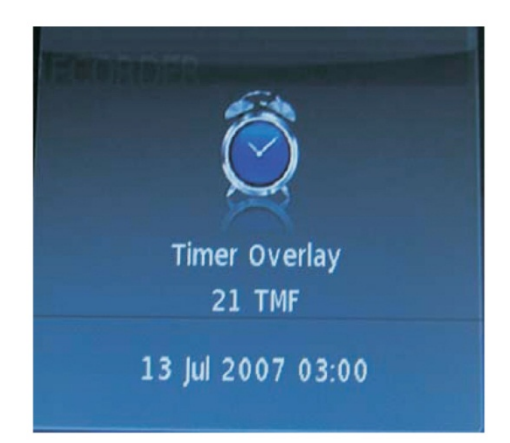

# 7) Troubleshooting

|                                   | 1.Check whether there is an object between remote control and TV receiver |
|-----------------------------------|---------------------------------------------------------------------------|
| of order                          | 2.Check whether the batteries polarities in remote control are correct    |
|                                   | 3. Check whether the batteries are drained                                |
|                                   | 1.Sleeping mode setting                                                   |
| The unit shuts down automatically | 2.Check whether there is a sudden power failure                           |
|                                   | 3.Check for signal to system and control                                  |
|                                   |                                                                           |

TRIUMPH BOARD® One Idea Ahead

#### Internal PC mode

|                         | 1. Check display setting. Press INPUT button to select PC source                                                                                                    |
|-------------------------|----------------------------------------------------------------------------------------------------|
| Out of signal           | 2. Check the resolution                                                                                                    |
|                         | <ol> <li>Adjust the Hs &amp; Vs (synchronization) in the menu. Press the MENU button on the<br/>remote control and choose in menu SCREEN horizontal and vertical sync. Only in<br/>the case of VGA connections.</li> </ol> |
|                         | 1. Choose auto adjust                                                                                                    |
| Background<br>streaking | <ol><li>Adjust clock and phase. Press the MENU button on the remote control and<br/>choose in menu SCREEN horizontal and vertical sync. Only in the case of VGA<br/>connections.</li></ol>                                 |
|                         | 1. Check the VGA                                                                                                    |
| False color             | 2. Adjust Chroma, brightness and contrast. Press the P. MODE button on the remote control and set Chroma, brightness and contrast.                                                                                         |
| Unsupported             | 1. Choose auto adjust                                                                                                    |
| format                  | 2. Adjust clock and phase                                                                                                    |

#### **Touch Function**

|                        | 1. Check Touch Service driver is installed correctly |
|------------------------|------------------------------------------------------|
| Touch function<br>void | 2.Reinstall driver                                   |
|                        | 3. Check whether the touch pen is working properly   |

## Video not working properly

|       | 1.Check POWER status                    |
|-------|-----------------------------------------|
| sound | 2.Check the signal cable                |
|       | 3.Check if the internal PC is turned on |

|                  | 1.Check the signal cable                                                                                                    |
|------------------|----------------------------------------------------------------------------------------------------|
| Picture trembles | 2.Check for other electronics interrupting signal                                                                                              |
| Poor picture     | 1. Adjust Chroma, brightness and contrast in the menu. Press the P. MODE button on the remote control and set Chroma, brightness and contrast. |
|                  | 2.Check the signal cable                                                                                                    |

#### Audio not working properly

|                           | 1. Check the mute key.                                                                               |
|---------------------------|----------------------------------------------------------------------------------------------------|
| No sound                  | 2. Adjust volume.                                                                                    |
|                           | 3. Check the audio cable.                                                                            |
| Only one speaker<br>works | 1. Adjust sound balance in the menu. Press MENU on the remote control, choose SOUND item and BALANCE |
|                           | 2. Check the setting in sound control panel of computer.                                             |
|                           | 3. Check the audio cable.                                                                            |
| VGA-OUT<br>silence        | 1. Check for proper audio connection.                                                                |

## 7.1) Software Reinstallation

All software packages that come with the MULTI Touch LED LCD are already installed on the internal MINI PC (optional). If it is necessary to reinstall the software use an USB Flash Drive with software in USB ports in MINI PC or in your external PC.

There is also possible to reinstall all programs from disk E in your internal MINI PC if was supplied with the LED LCD screen (optional). Just simply click on "Computer" icon where you find three system disks: C, D and E.

There are all programs in installation files added on disk E which you can use for reinstalling – e.g. in case you reinstall your Operating system.

## 7.2.) Turning off the Touch keyboard in Windows

All TRIUMPH BOARD LED LCD Monitors are equipped with the best in class handwriting recognition software MyScript Stylus and this premium software can be used optionally with any kind of text box. The icon if this software will pop-up automatically.

See also the MyScript Stylus User Guide (help file) in MyScript Stylus folder on USB Flash Drive.

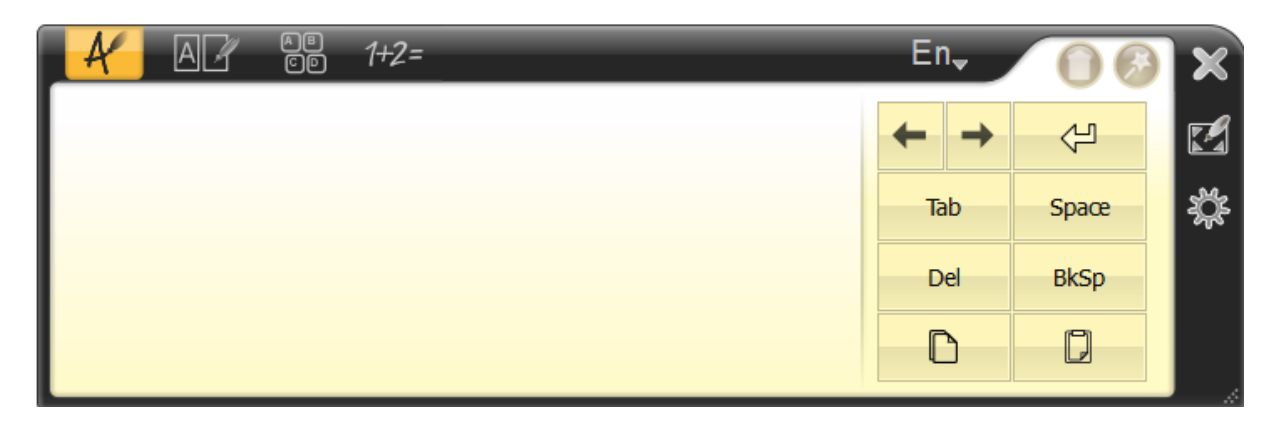

Active Touch keyboard feature in Windows can interfere with MyScript Stylus. We recommend you to deactivate Windows Touch keyboard to use it properly:

- 1. Click on "Start" and choose "Control Panel"
- 2. Search and click on "Tablet PC settings"
- 3. Choose "Other"
- 4. Click on "Go to Input Panel Settings"
- 5. In "Opening" tab deselect:
  - > For tablet pen input, show the icon next to the text box
  - Use the Input Panel tab
- 6. Click OK

# 8) Software protocols

This document describes the hardware interface specification and software protocols of RS232 interface communication between LED LCD and PC or other control unit with RS232 protocol.

## 8.1) Description

#### Hardware specification

LED LCD communication port is in the rear side, near the Tuner.

- 1) Connector type: DSUB 9 Pin Male
- 2) Pin Assignment

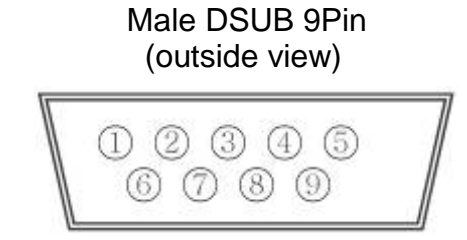

| Pin # | Signal | Remark        |
|-------|--------|---------------|
| 1     | NC     |               |
| 2     | TXD    | Output to TV  |
| 3     | RXD    | Input from TV |
| 4     | NC     |               |
| 5     | GND    |               |
| 6     | NC     |               |
| 7     | NC     |               |
| 8     | NC     |               |
| 9     | NC     |               |
| frame | GND    |               |

TRIUMPH BOARD

One Idea Ahead

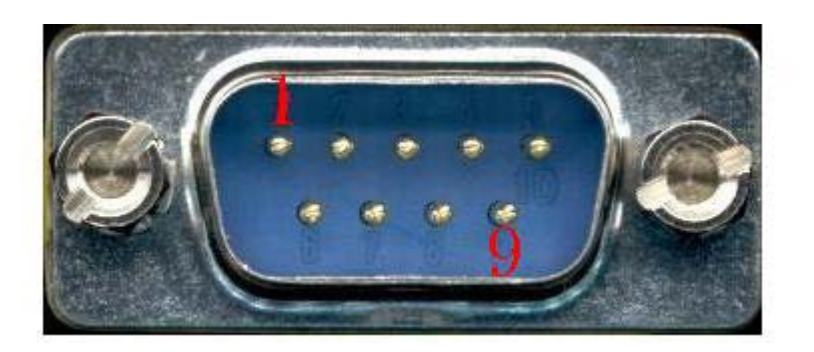

• Pin2 is TXD, Pin3 is RXD. Pin to Pin connection as below.

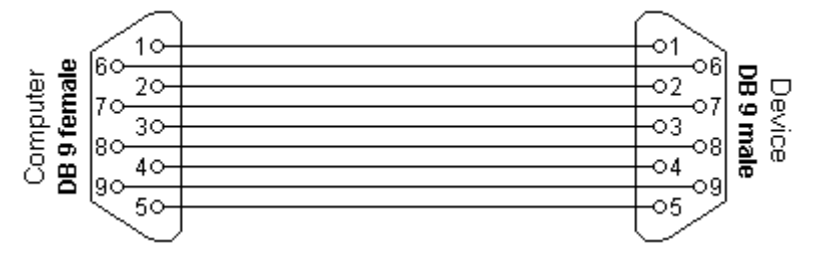

One Idea Ahead

TRIUMPH BOARD®

#### Seriál port communication setting:

- 9600bps (fixed) Baud Rate Select: ٠
- Data bits: ٠
- Parity: ٠
- Stop Bits: ٠
- 8bits (fixed) None (fixed) 1(fixed)

## 8.2) Protokol

Command format : ٠

| No. | Content  | Description | Remark                 |
|-----|----------|-------------|------------------------|
| 1   | 0xAA     |             | fixed value            |
| 2   | 0xBB     | Head        | fixed value            |
| 3   | 0xCC     |             | fixed value            |
| 4   |          | Main        |                        |
| 5   |          | subcommand  |                        |
| 6   | 0x00     | Length      | valid data             |
| 7   | checksum | checksum    | Sum from No.4 to No.6. |
| 8   | 0xDD     |             | fixed value            |
| 9   | 0xEE     | End         | fixed value            |
| 10  | 0xFF     |             | fixed value            |

IR code table:

| Function        | Mode    | Code                          | Remark                                                                                                    |
|-----------------|---------|-------------------------------|----------------------------------------------------------------------------------------------------|
| Power<br>on/off | ON      | AA BB CC 01 00 00 01 DD EE FF | Customers need to open this "remote<br>wake up" function in factory menu.<br>Press "Menu+1379">DEBUG>Item 6<br>switch on. |
|                 | OFF     | AA BB CC 01 01 00 02 DD EE FF |                                                                                                    |
|                 | ATV     | AA BB CC 02 01 00 03 DD EE FF |                                                                                                    |
|                 | DTV     | AA BB CC 02 02 00 04 DD EE FF |                                                                                                    |
|                 | AV      | AA BB CC 02 09 00 0B DD EE FF |                                                                                                    |
|                 | YPBPR   | AA BB CC 02 0B 00 0D DD EE FF |                                                                                                    |
| Switch          | VGA1    | AA BB CC 02 03 00 05 DD EE FF |                                                                                                    |
| input signal    | VGA2    | AA BB CC 02 04 00 06 DD EE FF |                                                                                                    |
| input signal    | HDMI1   | AA BB CC 02 06 00 08 DD EE FF |                                                                                                    |
|                 | HDMI2   | AA BB CC 02 07 00 09 DD EE FF |                                                                                                    |
|                 | USB     | AA BB CC 02 05 00 07 DD EE FF |                                                                                                    |
|                 | PC      | AA BB CC 02 08 00 0A DD EE FF |                                                                                                    |
|                 | SV      | AA BB CC 02 0A 00 0C DD EE FF |                                                                                                    |
| Volume          | 000—100 | AA BB CC 03 00 xx ** DD EE FF | xx=volume vale. For example<br>xx=30(DEC) =1E (HEX) , so xx=1E.<br>**=03+00+1E (HEX) =21                                  |
|                 | MUTE    | AA BB CC 03 01 00 04 DD EE FF |                                                                                                    |
|                 | UNMUTE  | AA BB CC 03 01 01 05 DD EE FF |                                                                                                    |
| Acrost          | 16:9    | AA BB CC 08 00 00 08 DD EE FF |                                                                                                    |
| Aspect          | 4:3     | AA BB CC 08 01 00 09 DD EE FF |                                                                                                    |
|                 | ZOOM1   | AA BB CC 08 02 00 0A DD EE FF |                                                                                                    |

|                                       | ZOOM2          | AA BB CC 08 03 00 0B DD EE FF |                                                                                                    |
|---------------------------------------|----------------|-------------------------------|----------------------------------------------------------------------------------------------------|
|                                       | AUTO           | AA BB CC 08 04 00 0C DD EE FF |                                                                                                    |
|                                       | 14:9           | AA BB CC 08 05 00 0D DD EE FF |                                                                                                    |
|                                       | Panorama       | AA BB CC 08 06 00 0E DD EE FF |                                                                                                    |
|                                       | Point to point | AA BB CC 08 07 00 0F DD EE FF |                                                                                                    |
|                                       | JUST SCAN      | AA BB CC 08 08 00 10 DD EE FF |                                                                                                    |
|                                       |                |                               | XX is Channel No.:** is XX+05. the                                                                        |
| Channel in                            | ATV 00-99      | AA BB CC 05 00 XX ** DD EE FF | result is hexadecimal.                                                                                    |
| TV                                    | DTV 000-100    | AA BB CC 06 YY XX ** DD EE FF | YY is the high part of the Channel, and<br>XX is the low part. **=06+YY+XX,<br>the result is hexadecimal. |
| PC Power                              | ON             | AA BB CC 09 01 00 0A DD EE FF |                                                                                                    |
| on/off                                | OFF            | AA BB CC 09 00 00 09 DD EE FF |                                                                                                    |
|                                       | SLEEP          | AA BB CC 07 00 00 07 DD EE FF |                                                                                                    |
|                                       | DISPLAY        | AA BB CC 07 01 00 08 DD EE FF |                                                                                                    |
|                                       | P.MODE         | AA BB CC 07 02 00 09 DD EE FF |                                                                                                    |
|                                       | S.MODE         | AA BB CC 07 03 00 0A DD EE FF |                                                                                                    |
|                                       | NUM_1          | AA BB CC 07 04 00 0B DD EE FF |                                                                                                    |
|                                       | NUM_2          | AA BB CC 07 05 00 0C DD EE FF |                                                                                                    |
|                                       | NUM 3          | AA BB CC 07 06 00 0D DD EE FF |                                                                                                    |
|                                       | NUM 4          | AA BB CC 07 07 00 0E DD EE FF |                                                                                                    |
|                                       | NUM 5          | AA BB CC 07 08 00 0F DD EE FF |                                                                                                    |
|                                       | NUM 6          | AA BB CC 07 09 00 10 DD EE FF |                                                                                                    |
|                                       | NUM 7          | AA BB CC 07 0A 00 11 DD EE FF |                                                                                                    |
|                                       | NUM 8          | AA BB CC 07 0B 00 12 DD EE FF |                                                                                                    |
|                                       | NUM 9          | AA BB CC 07 0C 00 13 DD EE FF |                                                                                                    |
|                                       | NUM 0          | AA BB CC 07 0D 00 14 DD EE FF |                                                                                                    |
|                                       | -/             | AA BB CC 07 0E 00 15 DD EE FF |                                                                                                    |
|                                       | CH RETURN      | AA BB CC 07 0F 00 16 DD EE FF |                                                                                                    |
|                                       | ASPECT         | AA BB CC 07 10 00 17 DD EE FF |                                                                                                    |
| Remote                                | SOURCE         | AA BB CC 07 11 00 18 DD EE FF |                                                                                                    |
| control                               | MENU           | AA BB CC 07 12 00 19 DD EE FF |                                                                                                    |
| function                              | EXIT           | AA BB CC 07 13 00 1A DD EE FF |                                                                                                    |
| (Part 1)                              | UP             | AA BB CC 07 14 00 1B DD EE FF |                                                                                                    |
| , , , , , , , , , , , , , , , , , , , | DOWN           | AA BB CC 07 15 00 1C DD EE FF |                                                                                                    |
|                                       | LEFT           | AA BB CC 07 16 00 1D DD EE FF |                                                                                                    |
|                                       | RIGHT          | AA BB CC 07 17 00 1E DD EE FF |                                                                                                    |
|                                       | ENTER          | AA BB CC 07 18 00 1F DD EE FF |                                                                                                    |
|                                       | CH+            | AA BB CC 07 19 00 20 DD EE FF |                                                                                                    |
|                                       | CH-            | AA BB CC 07 1A 00 21 DD EE FF |                                                                                                    |
|                                       | VOL+           | AA BB CC 07 1B 00 22 DD EE FF |                                                                                                    |
|                                       | VOL-           | AA BB CC 07 1C 00 23 DD EE FF |                                                                                                    |
|                                       | FAV            | AA BB CC 07 1D 00 24 DD EE FF |                                                                                                    |
|                                       | EPG            | AA BB CC 07 1E 00 25 DD EE FF |                                                                                                    |
|                                       | TV/R           | AA BB CC 07 1F 00 26 DD EE FF |                                                                                                    |
|                                       | NICAM          | AA BB CC 07 20 00 27 DD EE FF |                                                                                                    |
|                                       | RECORD         | AA BB CC 07 21 00 28 DD EE FF |                                                                                                    |
|                                       | SUBTITLE       | AA BB CC 07 22 00 29 DD FF FF |                                                                                                    |
|                                       | AUTO           | AA BB CC 07 23 00 2A DD EE FF |                                                                                                    |
|                                       | RED            | AA BB CC 07 24 00 2B DD EE FF |                                                                                                    |
|                                       | GREEN          | AA BB CC 07 25 00 2C DD FF FF |                                                                                                    |
|                                       |                |                               |                                                                                                    |

|            | YELLOW             | AA BB CC 07 26 00 2D DD FF FF |  |
|------------|--------------------|-------------------------------|--|
|            | BLUE               | AA BB CC 07 27 00 2F DD FF FF |  |
|            | TTX MODE           | AA BB CC 07 28 00 2F DD EE FF |  |
|            | TTX UPDATE         | AA BB CC 07 29 00 30 DD EE FF |  |
|            | TTX SIZE           | AA BB CC 07 2A 00 31 DD EE FF |  |
|            | TTX HOLD           | AA BB CC 07 2B 00 32 DD EE FF |  |
|            | TTX INDEX          | AA BB CC 07 2C 00 33 DD EE FF |  |
|            | TTX REVEAL         | AA BB CC 07 2D 00 34 DD EE FF |  |
|            | TTX SUBPAG         |                               |  |
|            | E                  | AA BB CC 07 2E 00 35 DD EE FF |  |
| Remote     | TTX_PAGE_U<br>P    | AA BB CC 07 2F 00 36 DD EE FF |  |
| control    | TTX_PAGE_D<br>OWN  | AA BB CC 07 30 00 37 DD EE FF |  |
| (Part 2)   | TTX_MIX            | AA BB CC 07 31 00 38 DD EE FF |  |
| (1 att 2)  | PAUSE              | AA BB CC 07 32 00 39 DD EE FF |  |
|            | STOP               | AA BB CC 07 33 00 3A DD EE FF |  |
|            | BACKWARD           | AA BB CC 07 34 00 3B DD EE FF |  |
|            | FORWARD            | AA BB CC 07 35 00 3C DD EE FF |  |
|            | PREV               | AA BB CC 07 36 00 3D DD EE FF |  |
|            | NEXT               | AA BB CC 07 37 00 3E DD EE FF |  |
|            | REPEAT             | AA BB CC 07 38 00 3F DD EE FF |  |
|            | GOTO               | AA BB CC 07 39 00 40 DD EE FF |  |
|            | DVD_PALY_P<br>AUSE | AA BB CC 04 00 00 04 DD EE FF |  |
|            | DVD_PAUSE          | AA BB CC 04 01 00 05 DD EE FF |  |
|            | DVD_STOP           | AA BB CC 04 02 00 06 DD EE FF |  |
|            | DVD_FF             | AA BB CC 04 03 00 07 DD EE FF |  |
|            | DVD_FR             | AA BB CC 04 04 00 08 DD EE FF |  |
|            | DVD_PREV           | AA BB CC 04 05 00 09 DD EE FF |  |
|            | DVD_NEXT           | AA BB CC 04 06 00 0A DD EE FF |  |
|            | DVD_1              | AA BB CC 04 07 00 0B DD EE FF |  |
|            | DVD_2              | AA BB CC 04 08 00 0C DD EE FF |  |
|            | DVD_3              | AA BB CC 04 09 00 0D DD EE FF |  |
|            | DVD_4              | AA BB CC 04 0A 00 0E DD EE FF |  |
| DVD        | DVD_5              | AA BB CC 04 0B 00 0F DD EE FF |  |
| Function 1 | DVD_6              | AA BB CC 04 0C 00 10 DD EE FF |  |
| (optional) | DVD_7              | AA BB CC 04 0D 00 11 DD EE FF |  |
| · · /      | DVD_8              | AA BB CC 04 0E 00 12 DD EE FF |  |
|            | DVD_9              | AA BB CC 04 0F 00 13 DD EE FF |  |
|            | DVD_0              | AA BB CC 04 10 00 14 DD EE FF |  |
|            | DVD_10             | AA BB CC 04 11 00 15 DD EE FF |  |
|            | N                  | AA BB CC 04 12 00 16 DD EE FF |  |
|            | DVD_EJECT          | AA BB CC 04 13 00 17 DD EE FF |  |
|            | DVD_A_B            | AA BB CC 04 14 00 18 DD EE FF |  |
|            | DVD_ZOOM           | AA BB CC 04 15 00 19 DD EE FF |  |
|            | DVD_SUBTIT<br>LE   | AA BB CC 04 16 00 1A DD EE FF |  |
|            | DVD_DISPLA<br>Y    | AA BB CC 04 17 00 1B DD EE FF |  |

TRIUMPH BOARD® One Idea Ahead

|            | DVD_AUDIO  | AA BB CC 04 18 00 1C DD EE FF |  |
|------------|------------|-------------------------------|--|
|            | DVD_ANGLE  | AA BB CC 04 19 00 1D DD EE FF |  |
|            | DVD_MENU   | AA BB CC 04 1A 00 1E DD EE FF |  |
|            | DVD_TITLE  | AA BB CC 04 1B 00 1F DD EE FF |  |
|            | DVD_UP     | AA BB CC 04 1C 00 20 DD EE FF |  |
|            | DVD_DOWN   | AA BB CC 04 1D 00 21 DD EE FF |  |
|            | DVD_LEFT   | AA BB CC 04 1E 00 22 DD EE FF |  |
| סעס        | DVD_RIGHT  | AA BB CC 04 1F 00 23 DD EE FF |  |
| Function 2 | DVD_ENTER  | AA BB CC 04 20 00 24 DD EE FF |  |
| (optional) | DVD_GOTO   | AA BB CC 04 21 00 25 DD EE FF |  |
|            | DVD_REPEAT | AA BB CC 04 22 00 26 DD EE FF |  |
|            | DVD_SETUP  | AA BB CC 04 23 00 27 DD EE FF |  |
|            | DVD_DEVICE | AA BB CC 04 24 00 28 DD EE FF |  |
|            | DVD_PROG   | AA BB CC 04 25 00 29 DD EE FF |  |
|            | DVD_CARD   | AA BB CC 04 26 00 2A DD EE FF |  |

## 9) Care and Maintenance

With proper care, your unit will give you many years of service. Please follow these guidelines to get the maximum performance from your unit.

TRIUMPH BOARD

One Idea Ahead

#### a) Cleaning

Unplug the unit from the wall outlet before cleaning or polishing it

Do not use liquid cleaners or aerosol cleaners

Use a cloth lightly dampened with water for cleaning the exterior of the unit

Repeat several times, do not handle liquids near or on the unit

#### b) Don't use machine for a long time

Don't use system for long periods of time, please unplug unit when not in use

To prevent system failures and power supply surges use power surge protector

#### c) Display modes

#### YPbPr Mode

| Resolution / Display Mode | Vertical frequency (Hz) |
|---------------------------|-------------------------|
| 480p / 480i               | 60                      |
| 576p / 576i               | 50                      |
| 720p                      | 50/60                   |
| 1080i                     | 50/60                   |
| 1080p                     | 50/60                   |

**VGA** Mode

| Resolution / Display Mode | Vertical frequency (Hz) |
|---------------------------|-------------------------|
| 640*480 / 800*480         | 60                      |
| 1024*768 / 1280*800       | 60                      |
| 1920*1080                 | 50/60                   |

#### HDMI / PC Mode

| Resolution / Display Mode | Vertical frequency (Hz) |
|---------------------------|-------------------------|
| 480p / 480i               | 60                      |
| 576p / 576i               | 50                      |
| 720p                      | 50/60                   |
| 1080i                     | 50/60                   |
| 1080p                     | 50/60                   |

## **10) Repair Service and Contacts**

Please contact your local supplier for the warranty and technical service or find all warranty conditions and service partners on our website <u>www.triumphboard.com</u>. For any questions please email us to <u>info@triumphboard.com</u>

<u>TRIUMPH BOARD<sup>®</sup></u>

One Idea Ahead

#### TRIUMPH BOARD a.s.

Neklanova 122/15

128 00 Praha 2

Czech Republic

EU

Phone: +420 224 910 221

Fax: +420 224 910 218

E-mail: info@triumphboard.com

www.triumphboard.com

<u>Notices</u>

Every effort has been made to ensure all information contained in this user guide is correct, but the accuracy or completeness is not guaranteed. Before using this product, you must evaluate it and determine if it is suitable for your intended application. You assume all risks and liability associated with such use. Any statements related to this product which is not contained in this manual or any contrary statements contained on your purchase order shall have no force of effect unless expressly agreed upon, in writing, by this company.

Without this company permission, reproduction or reprinting this user guide or any part is prohibited.